|                                       | IS SoS - zberová časť                                                                                                    | e Testovací používateľ MPSVR<br>(9999999)<br>Odhlásiť sa                 |
|---------------------------------------|----------------------------------------------------------------------------------------------------|--------------------------------------------------------------------------|
|                                       | Úvodná stránka                                                                                                    |                                                                          |
|                                       | Vážený používateľ,<br>vítame Vás v informačnom systéme sociálnych služieb (ďalej len "IS<br>SoS").<br>Zberová časť IS SoS umožňuje zber údajov týkajúcich sa sociálnych<br>služieb pre Ministerstvo práce, sociálnych vecí a rodiny Slovenskej<br>republiky (ďalej len "MPSVR").<br>Poskytovateľmi údajov sú repondenti vystupujúci v jednej z rol<br>Poskytovateľmi údajov sú vzby (ďalej len "PSS"), Obec resp. Vyšší<br>územný celok (ďalej len "VOC"). | Portál formulárov pre rolu:<br>Poskytovateľ sociálnej služby ><br>Obec > |
|                                       |                                                                                                    | Rozbaliť všetky                                                          |
|                                       | Zbierané informácie                                                                                                    | +                                                                        |
|                                       | Účel zberu informácií                                                                                                    | +                                                                        |
|                                       | Vykazovacia povinnosť                                                                                                    | +                                                                        |
|                                       | Druhy formulárov                                                                                                    | +                                                                        |
|                                       | Zodpovednosť                                                                                                    | +                                                                        |
|                                       |                                                                                                    |                                                                          |
|                                       | Pomoc Metodika MPSVR Hlásenie chýb                                                                                                    |                                                                          |
|                                       | Vytvorené v súlade s <u>Jednotným dizajn manuálom elektronických služieb</u>                                                                                                    | (v2.10.0).                                                               |
|                                       | Prevádzkovateľom služby je Ministerstvo práce, sociálnych vecí a rodiny SF                                                                                                    | R. VECÍ A RODINY<br>SLOVENSKEJ REPUBLIKY                                 |
| https://testsos.mpsyr.gov.sk/zber/pss | Build time: 27.04.2023 14:34:45 Build version: 1.1.7                                                                                                    |                                                                          |

V prípade, že si žiadateľ ako záujemca o poskytovanie sociálnej služby podá žiadosť o zabezpečenie ním vybranej sociálnej služby na obci alebo na vyššom územnom celku podľa miesta trvalého pobytu, je potrebné túto žiadosť zaevidovať.

Na úvodnej obrazovke kliknite na tlačidlo Obec alebo vyšší územný celok.

|          | IS SoS - zberová časť                                                                   | Testovací používateľ MPSVR     (99999999) <u>Odhlásiť sa</u> |
|----------|-----------------------------------------------------------------------------------------|--------------------------------------------------------------|
|          | <u>Úvodná stránka</u> > Obec                                                            |                                                              |
|          | Zvoľte agendu, ktorej sa chcete venovať                                                 |                                                              |
|          |                                                                                         | <u>Rozbaliť všetky</u>                                       |
|          | Výkazy o poskytovaní finančnej podpory (001)                                            | +                                                            |
|          | Hlásenie o žiadosti o zabezpečenie poskytovania sociálnej služby (O                     | 05)                                                          |
|          | Žiadosť o finančný príspevok z rozpočtu ministerstva pre verejného                      | PSS (006) +                                                  |
|          | Späť                                                                                    |                                                              |
|          |                                                                                         |                                                              |
|          |                                                                                         |                                                              |
|          |                                                                                         |                                                              |
|          |                                                                                         |                                                              |
|          |                                                                                         |                                                              |
|          |                                                                                         |                                                              |
|          |                                                                                         |                                                              |
|          | Pomoc Metodika MPSVR Hlásenie chýb                                                      |                                                              |
|          | Vytvorené v súlade s <u>Jednotným dizajn manuálom elektronických služieb</u> (v2.10.0). |                                                              |
|          | Prevádzkovateľom služby je Ministerstvo práce, sociálnych vecí a rodiny SR.             | PRÁCE, SOCIÁLNYCH<br>VEČÍ A RODINY<br>SLOVENSKÍ JREPUBLIKY   |
| <b>X</b> | Build time: 30.06.2023 15:44:44 Build version: 1.1.9                                    |                                                              |

Vyberte agendu Hlásenie o žiadosti o zabezpečenie poskytovania sociálnej služby - O05.

|          | IS SoS - zberová časť                                                            | Testovací Bratislavský<br>samosprávny kraj (36063606)<br><u>Odhlásiť sa</u> |
|----------|----------------------------------------------------------------------------------|-----------------------------------------------------------------------------|
|          | Úvodná stránka > VÚC                                                             |                                                                             |
|          | Zvoľte agendu, ktorej sa chcete venovať                                          |                                                                             |
|          |                                                                                  | Rozbaliť všetky                                                             |
|          | Výkazy o poskytovaní finančnej podpory (V01)                                     | +                                                                           |
|          | Hlásenie o žiadosti o zabezpečenie poskytovania sociálnej služby (V(             | 05) +                                                                       |
|          | Späť                                                                             |                                                                             |
|          |                                                                                  |                                                                             |
|          |                                                                                  |                                                                             |
|          |                                                                                  |                                                                             |
|          |                                                                                  |                                                                             |
|          |                                                                                  |                                                                             |
|          |                                                                                  |                                                                             |
|          |                                                                                  |                                                                             |
|          |                                                                                  |                                                                             |
|          | Pomoc Metodika MPSVR Hlásenie chýb                                               |                                                                             |
|          | Vytvorené v súlade s Jednotným dizajn manuálom elektronických služieb (v2.10.0). |                                                                             |
|          | Prevádzkovateľom služby je Ministerstvo práce sociálnych vecí a rodiny SR        | MINISTERSIVO<br>PAČE, SOCIÁLNYCH<br>VECÍ A RODINY                           |
| <b>X</b> | Build time: 30.06.2023 15:44:44 Build version: 1.1.9                             | SLOVENSKEJ REPUBLIKY                                                        |

V prípade vyššieho územného celku V05.

| IS SoS                           | - zberová časť                                                                                                    | Testovací Bratislavský samosprávny kraj (36063606)<br>Odhlásiť sa                                                     |
|----------------------------------|----------------------------------------------------------------------------------------------------|----------------------------------------------------------------------------------------------------|
| <u>Úvodná st</u>                 | <u>ránka</u> > VÚC                                                                                                    |                                                                                                    |
| Zvol                             | 'te agendu, ktorej sa chcete venov                                                                                                    | ať                                                                                                    |
|                                  |                                                                                                    | <u>Rozbaliť všetky</u>                                                                                                |
| Výkaz                            | y o poskytovaní finančnej podpory (V01)                                                                                                    | +                                                                                                    |
| Hláser                           | nie o žiadosti o zabezpečenie poskytovania sociálno                                                                                                    | ej služby (V05) 🗕                                                                                                    |
| Eviden                           | cia žiadateľov Zobraziť zoznam <u>odmietnut</u>                                                                                                    | ých 1, rozpracovaných 4, všetkých hlásení                                                                             |
| Hlásenia<br>poskytn<br>podporc   | sa týkajú fyzickej osoby, ktorá podala na VÚC v súlade s § 8 oc<br>utie alebo zabezpečenie poskytovania sociálnej služby podľa<br>vaného bývania, Rehabilitačné stredisko, Domov sociálnych služiet | Is. 1 zákona o sociálnych službách žiadosť o<br>§ 34 a § 37 až 39 zákona (Zariadenie<br>, Specializované zariadenie). |
| Hlásenia<br>zmeny ú              | sa poskytujú priebežne, najneskôr <b>do 15 kalendárnych dní</b> odo<br>dajov, ktoré sú jej obsahom.                                                                                                 | dňa doručenia žiadosti fyzickej osoby alebo                                                                           |
| Evidenci<br>výbere s<br>žiadosti | a žiadateľov o zabezpečenie poskytovania sociálnej služby je vede<br>ociálnej služby je možné prezerať evidenciu podaných žiadostí fyzi<br>(napr. doplniť dátum a spôsob vybavenia žiadosti).       | ná pre každú sociálnu službu samostatne. Po<br>ckých osôb, upraviť údaje fyzickej osoby a jej                         |
|                                  | Späť                                                                                                    |                                                                                                    |
|                                  |                                                                                                    |                                                                                                    |
| Pomoc 1                          | Aetodika MPSVR Hlásenie chýb                                                                                                    |                                                                                                    |
| Vytvorené<br>Prevádzka           | v súlade s <u>Jednotným dizajn manuálom elektronických služieb</u> (v2.10.0).<br>vateľom služby je Ministerstvo práce, sociálnych vecí a rodiny SR.                                                 | MINISTERSTVO<br>PRÁCE, SOCIÁLNYCH<br>VSLOVENSKEJ REPUBLIKY                                                            |

V prípade evidencie žiadateľov za vyšší územný celok ide o odkázanostné sociálne služby v jeho pôsobnosti a síce Zariadenie podporovaného bývania, Rehabilitačné stredisko, Domov sociálnych služieb a Špecializované zariadenie.

| IS Se                    | S - zberová časť                                                                                                    | θ                                                                                                    | Testovací používateľ MPSVR<br>(9999999)<br>Odhlásiť sa                |  |
|--------------------------|----------------------------------------------------------------------------------------------------|----------------------------------------------------------------------------------------------------|-----------------------------------------------------------------------|--|
| Úvodn                    | <u>istránka</u> ≻ Obec                                                                                                    |                                                                                                    |                                                                       |  |
| Zvo                      | oľte agendu, ktorej sa chcete                                                                                                    | e venovať                                                                                                    |                                                                       |  |
|                          |                                                                                                    |                                                                                                    | Rozbaliť všetky                                                       |  |
| Výka                     | zy o poskytovaní finančnej podpory (O01                                                                                                    | )                                                                                                    | +                                                                     |  |
| Hlás                     | enie o žiadosti o zabezpečenie poskytova                                                                                                    | n <mark>ia sociálnej služby (O05)</mark>                                                                       |                                                                       |  |
| Evid                     | encia žiadatelov                                                                                                    | Zobraziť zoznam <u>rozpracovaný</u>                                                                            | ých 41 , všetkých hlásení                                             |  |
| Hláse<br>o zab<br>opatr  | ila sa týkajú fyzickej osoby, ktorá podala na obec/mest<br>zpečenie sociálnej služby podľa § 35, 36, 40 a 41 záł<br>vateľskej služby, Denný stacionár, Opatrovateľská služł | o v súlade s § 8 ods. 1 zákona o soc<br>cona č. 448/2008 Z. z. (Zariadenie<br>ca).                             | ciálnych službách žiadosť<br>pre seniorov, Zariadenie                 |  |
| Hláse<br>zmen            | iia sa poskytujú priebežne, najneskôr <b>do 15 kalendá</b><br><sup>,</sup> údajov, ktoré sú jej obsahom.                                                                    | mych dní odo dňa doručenia žiad                                                                                | losti fyzickej osoby alebo                                            |  |
| Evide<br>posky<br>fyzick | cia žiadateľov o zabezpečenie poskytovania sociálne<br>ovateľom samostatne. Po výbere poskytovanej sociál<br>ich osôb, upraviť údaje fyzickej osoby a jej žiadosti (nap     | j služby je vedená pre každú sociá<br>Inej služby je možné prezerať evid<br>rr. doplniť dátum a spôsob vybaven | álnu službu poskytovanú<br>Jenciu podaných žiadostí<br>iia žiadosti). |  |
| Žiad                     | osť o finančný príspevok z rozpočtu minis                                                                                                    | terstva pre verejného PSS                                                                                      | (006) +                                                               |  |
|                          | Sp                                                                                                    | äť                                                                                                    |                                                                       |  |
| Pomor                    | Metodika MPSVR Hlásenie chýb                                                                                                    |                                                                                                    |                                                                       |  |
| XL. Vytvor               | né v súlade s <u>Jednotným dizajn manuálom elektronických služiek</u>                                                                                                    | 2 (v2.10.0).                                                                                                   | MINISTERSTVO                                                          |  |

Hlásenia, ktoré evidujú obce sa týkajú fyzickej osoby, ktorá podala na obec žiadosť o zabezpečenie odkázanostných sociálnych služieb v pôsobnosti obcí. Sú to Zariadenie pre seniorov, Zariadenie opatrovateľskej služby, Denný stacionár a Opatrovateľská služba.

Hlásenia sa poskytujú priebežne, najneskôr však do pätnástich dní od dňa doručenia žiadosti alebo zmeny, ktoré sú jej obsahom.

Kliknite na tlačidlo Evidencia žiadateľov.

|     | IS SoS - zberová časť                                |                                    |                         | 9 Testovacie Mesto Banská<br>Bystrica (00313271)<br>Odhlásiť sa |  |
|-----|------------------------------------------------------|------------------------------------|-------------------------|-----------------------------------------------------------------|--|
|     | <u>Úvodná stránka</u> > <u>Obec</u> > Žiadosti       |                                    |                         |                                                                 |  |
|     | Hlásenia o žiadost<br>sociálnej služby (C            | iach o zabezp<br>005)              | ečenie poskyto          | vania                                                           |  |
|     | Zaevidovať novú žiadosť                              |                                    |                         |                                                                 |  |
|     | Zadajte časť podného čísla, mena a                   | lebo priezviska žiadateľa          |                         |                                                                 |  |
|     | R.Č. Priezvisko Meno                                 | Poskytovateľ                       | Druh SoS                | Dátum<br>vybavenia                                              |  |
|     | Kĺzavý Ján                                           | Testovací poskytovatel             | zariadenie pre seniorov | Q 🖉 🖬                                                           |  |
|     |                                                      | Potetriadkov 5 v 1-121<br>Späť     |                         |                                                                 |  |
|     | Pomoc Metodika MPSVR Hlásenie chýb                   |                                    |                         |                                                                 |  |
|     | Vytvorené v súlade s <u>Jednotným dizajn ma</u>      | nuálom elektronických služieb (vž  | 2.10.0).                | MINISTERSTVO                                                    |  |
|     | Prevádzkovateľom služby je Ministerstvo p            | ráce, sociálnych vecí a rodiny SR. |                         | PRÁCE, SOCIÁLNYCH<br>VECÍ A RODINY<br>SLOVENSKEJ REPUBLIKY      |  |
| XL. | Build time: 30.06.2023 15:44:44 Build version: 1.1.9 |                                    |                         |                                                                 |  |

Zobrazí sa zoznam už evidovaných žiadostí. Kliknite na tlačidlo Zaevidovať novú žiadosť.

|    | IS SoS - zberová časť                                            |                             | Testovacie Mesto Banská<br>Bystrica (00313271)<br>Odhlásiť sa |  |
|----|------------------------------------------------------------------|-----------------------------|---------------------------------------------------------------|--|
|    | <u>Úvodná stránka</u> > <u>Obec</u> > <u>Žiadosti</u> > Formulár |                             |                                                               |  |
|    | O05 - Hlásenie o žiado<br>sociálnej služby №007                  | osti o zabezpečenie         | poskytovania                                                  |  |
|    |                                                                  |                             | <u>Schovať všetky</u>                                         |  |
|    | 🗈 Informacie o sociálnej službe                                  |                             | _                                                             |  |
|    | Poskytovate                                                      |                             |                                                               |  |
|    | Fyzickou osobou vybraný poskytovateľ soc                         | iálnej služby               |                                                               |  |
|    | Zadajte IČQ alebo názov poskytovateľa                            |                             | ٩                                                             |  |
|    | Sociálna služba                                                  |                             |                                                               |  |
|    | Sociálna služba poskytovaná daným posky                          | tovateľom                   |                                                               |  |
|    |                                                                  |                             | Q                                                             |  |
|    | 🏝 Fyzická osoba, ktorej má byť                                   | poskytovaná sociálna služba | - žiadateľ —                                                  |  |
|    | Meno                                                             | Priezvisko                  |                                                               |  |
|    | Bez titulov                                                      | Bez titulov                 |                                                               |  |
|    |                                                                  |                             |                                                               |  |
|    | Rodné číslo bez lomky                                            | Dátum narodenia             |                                                               |  |
|    |                                                                  | DD.MM.RRR                   |                                                               |  |
|    | Štátna príslušnosť                                               | Pohlavie                    |                                                               |  |
|    | Slovenská republika                                              | ٩                           | ~                                                             |  |
| u. |                                                                  |                             |                                                               |  |

Vyplňte informácie o sociálnej službe, ktorej zabezpečenie je požadované v žiadosti.

Ako prvé zadajte názov poskytovateľa. Začnite písať jeho názov alebo i čo a systém automaticky pri písaní ponúka poskytovateľov z registra.

| IS SoS - zberová časť                                                                                                    |                               | Estovacie Mesto Banská<br>Bystrica (00313271)<br>Odhlásiť sa |  |
|----------------------------------------------------------------------------------------------------|-------------------------------|--------------------------------------------------------------|--|
| <u>Ovodnástránka &gt; Obec</u> > Žiadosti > Formulár<br>O05 - Hlásenie o žiadosti o<br>sociálnej služby NOVY              | o zabezpečenie pos            | kytovania                                                    |  |
| 🗈 Informácia o sociálnei službe                                                                                           |                               | <u>Schovať všetky</u>                                        |  |
| Poskytovateľ<br>Fyzickou osobou vybraný poskytovateľ sociálnej slu:                                                       | žby                           |                                                              |  |
| Testovací poskytovateľ (99999999)                                                                                         |                               | ٩                                                            |  |
| Sociálna služba<br>Sociálna služba poskytovaná daným poskytovateľo<br>Zadajte druly, formu, miesto poskytovania alebo ide | m<br>entifikátor služby       | ୍                                                            |  |
| 🐣 Fyzická osoba, ktorej má byť poskyt                                                                                     | ovaná sociálna služba - žiada | teľ –                                                        |  |
| Meno<br>Bez titulov                                                                                                    | Priezvisko<br>Bez titulov     |                                                              |  |
| Rodné číslo bez lomky                                                                                                    | Dátum narodenia<br>DD.MM.RRR  |                                                              |  |
| Státna príslušnosť<br>Slovenská republika                                                                                 | Pohlavie                      | ~                                                            |  |

Vyberte konkrétnu sociálnu službu, o ktorej zabezpečenie žiadateľ žiada.

| zariadenie pre seniorov (pobytová - týždenná), Pri vinoh | radoch 8001/267, 83106 Bratislava - mests                               | ká časť Rača, ID 99999                |
|----------------------------------------------------------|-------------------------------------------------------------------------|---------------------------------------|
|                                                          |                                                                         |                                       |
| - Fyzická osoba, ktorej má byť poskytova                 | ná sociálna služba - žiadateľ                                           | -                                     |
| Meno                                                     | Priezvisko                                                              |                                       |
| Bez titulov                                              | Bez titulov                                                             |                                       |
| Valér                                                    | Oxford                                                                  |                                       |
| Rodné číslo bez lomky                                    | Dátum narodenia                                                         |                                       |
| 5808120131                                               | DD.MM.RRR                                                               |                                       |
|                                                          |                                                                         | -22                                   |
| Státna prislušnosť                                       | Pohlavie                                                                |                                       |
| Slovenska republika                                      |                                                                         | ×                                     |
| 🗉 Údaje žiadosti                                         |                                                                         | _                                     |
| - Challe Lindoon                                         |                                                                         |                                       |
| Dátum podania                                            | Predpokladaný deň začatia poskyto                                       | vania sociálnej služby                |
| podľa § 8 ods. 1 zákona o sociálnych službách            | Datum uvedený ziadatelom v ziados<br>uvedený, uvedie sa dátum podania : | iti; ak nie je v zladosti<br>žiadosti |
| DD.MM.RRR                                                | DD.MM.RRR                                                               |                                       |
| Dôved potroby posłytovania služby                        |                                                                         |                                       |
| povod potreby poskytovania słażby                        | 7                                                                       |                                       |
|                                                          |                                                                         |                                       |
| Dátum vybavenia žiadosti (nepovinný údaj)                |                                                                         |                                       |
| Po vybavení žiadosti je respondent údaj povinný doplniť  | -                                                                       |                                       |
| DD.MM.RRRR                                               |                                                                         |                                       |

V ďalšej časti vyplňte osobné údaje žiadateľa – meno, priezvisko a rodné číslo.

| Costálno alužbo                                                                                         |                                                                                                    |
|----------------------------------------------------------------------------------------------------|----------------------------------------------------------------------------------------------------|
| Sociálna služba<br>Sociálna služba poskytovaná daným poskytovateľom                                     |                                                                                                    |
| zariadenie pre seniorov (pobytová - týždenná), Pri vinoł                                                | radoch 8001/267, 83106 Bratislava - mestská časť Rača, ID 99999                                        |
|                                                                                                    |                                                                                                    |
| 🐣 Fyzická osoba, ktorej má byť poskytova                                                                | ná sociálna služba - žiadateľ 🚽                                                                        |
| Meno                                                                                                    | Priezvisko                                                                                             |
| Bez titulov                                                                                             | Bez titulov                                                                                            |
| Valér                                                                                                   | Oxford                                                                                                 |
| Rodné číslo bez lomky                                                                                   | Dátum narodenia                                                                                        |
| 5808120131                                                                                              | 12.08.1958                                                                                             |
|                                                                                                    |                                                                                                    |
| Štátna príslušnosť                                                                                      | Pohlavie                                                                                               |
| Slovenská republika                                                                                     | Muž v                                                                                                  |
|                                                                                                    |                                                                                                    |
| 🗉 Údaje žiadosti                                                                                        | -                                                                                                    |
| Dátum podania                                                                                           | Predpokladaný deň začatia poskytovania sociálnej služby                                                |
| Dátum podania žiadosti o poskytovanie sociálnej služby<br>podľa § 8 ods. 1 zákona o sociálnych službách | Dátum uvedený žiadateľom v žiadosti; ak nie je v žiadosti<br>uvedený, uvedie sa dátum podania žiadosti |
| DD.MM.RRR                                                                                               | DD.MM.RRRR                                                                                             |
| Dôvod potreby poskytovania služby                                                                       |                                                                                                    |
|                                                                                                    | 7                                                                                                    |
|                                                                                                    |                                                                                                    |
| Dátum vybavenia žiadosti (nepovinný údaj)<br>Do vybavení žiadosti (prograndatt údaj povipný doplaji     |                                                                                                    |
| Po vydaveni ziadosti je respondent udaj povinny doplnit                                                 |                                                                                                    |
|                                                                                                    |                                                                                                    |

Systém na základe rodného čísla automaticky doplní dátum narodenia a pohlavie žiadateľa.

| zariadenie pre seniorov (pobytova - tyżdenna                                                 | i), Pri vinohradoch 8001/267, 83106 Bratislava - mestsk                              | ka cast Raca, ID 99999                |
|----------------------------------------------------------------------------------------------|--------------------------------------------------------------------------------------|---------------------------------------|
| Fyzická osoba, ktorej má byť po                                                              | oskytovaná sociálna služba - žiadateľ                                                | -                                     |
| Meno                                                                                         | Priezvisko                                                                           |                                       |
| Bez titulov                                                                                  | Bez titulov                                                                          |                                       |
| Valér                                                                                        | Oxford                                                                               |                                       |
| Podná číslo boz lomky (popovipný údai)                                                       | Dátum parodonia                                                                      |                                       |
| Koune cisio bez toniky (nepovinný duaj)                                                      |                                                                                      | <b>H</b>                              |
|                                                                                              |                                                                                      |                                       |
| Štátna príslušnosť                                                                           | Pohlavie                                                                             |                                       |
| Česká republika                                                                              | ۹                                                                                    | ~                                     |
| 🗉 Údaje žiadosti                                                                             |                                                                                      |                                       |
| Dátum podania                                                                                | Predpokladaný deň začatia poskytov                                                   | vania sociálnej služby                |
| Dátum podania žiadosti o poskytovanie sociá<br>podľa § 8 ods. 1 zákona o sociálnych službách | lnej služby Dátum uvedený žiadateľom v žiadost<br>uvedený, uvedie sa dátum podania ž | sti; ak nie je v žiadosti<br>žiadosti |
| DD.MM.RRR                                                                                    | DD.MM.RRR                                                                            |                                       |
| Dôvod potreby poskytovania služby                                                            |                                                                                      |                                       |
|                                                                                              | ~                                                                                    |                                       |
| Dátum vybavenia žiadosti (nepovinný údaj)<br>Po vybavení žiadosti je respondent údaj povír   | aný denlaif                                                                          |                                       |
| Po vybaveni ziadosti je respondent udaj povin                                                |                                                                                      |                                       |
| DD.MM.RRRR                                                                                   |                                                                                      |                                       |

V prípade cudzieho štátneho príslušníka je rodné číslo nepovinný údaj a je potrebné vyplniť dátum narodenia a pohlavie žiadateľa.

| 1 70001                                                                                                    |                                                                                                    |                                                                                                    |
|----------------------------------------------------------------------------------------------------|----------------------------------------------------------------------------------------------------|----------------------------------------------------------------------------------------------------|
|                                                                                                    |                                                                                                    | í de la companya de la companya de la |
| Rodné číslo bez lomky                                                                                                    | Dátum narodenia                                                                                        |                                                                                                    |
| 5808120131                                                                                                    | 12. 08. 1958                                                                                           |                                                                                                    |
| X. /. / I × J                                                                                                    |                                                                                                    |                                                                                                    |
| Statna prislusnost                                                                                                    | Pontavie                                                                                               |                                                                                                    |
| Slovenska republika Q                                                                                                    | Muz ~                                                                                                  |                                                                                                    |
|                                                                                                    |                                                                                                    |                                                                                                    |
| 🗉 Údaje žiadosti                                                                                                    | -                                                                                                    |                                                                                                    |
|                                                                                                    |                                                                                                    |                                                                                                    |
| Dátum podania                                                                                                    | Predpokladaný deň začatia poskytovania sociálnej služby                                                |                                                                                                    |
| Datum podania zladosti o poskytovanie socialnej sluzby<br>podľa § 8 ods. 1 zákona o sociálnych službách                         | Datum uvedeny zladatelom v zladosti; ak nie je v zladosti<br>uvedený, uvedie sa dátum podania žiadosti |                                                                                                    |
| DD.MM.RRRR                                                                                                    |                                                                                                    |                                                                                                    |
|                                                                                                    |                                                                                                    | 1                                                                                                    |
| Dôvod potreby poskytovania služby                                                                                               |                                                                                                    |                                                                                                    |
| ~                                                                                                    |                                                                                                    |                                                                                                    |
|                                                                                                    |                                                                                                    |                                                                                                    |
| Po vybavení žiadosti je respondent údaj povinný doplniť                                                                         |                                                                                                    |                                                                                                    |
|                                                                                                    |                                                                                                    |                                                                                                    |
|                                                                                                    |                                                                                                    |                                                                                                    |
|                                                                                                    |                                                                                                    |                                                                                                    |
|                                                                                                    |                                                                                                    |                                                                                                    |
| Uložit k rozpracovaným Odoslať na spracovanie Sp                                                                                | Odstranit formular                                                                                     |                                                                                                    |
|                                                                                                    |                                                                                                    |                                                                                                    |
|                                                                                                    |                                                                                                    |                                                                                                    |
| Pomoc Metodika MPSVR Hlásenie chýb                                                                                              |                                                                                                    |                                                                                                    |
| Vytvorené v súlade s Jednotným dizain manuálom elektronických služie                                                            | b (v2.10.0).                                                                                           |                                                                                                    |
|                                                                                                    |                                                                                                    |                                                                                                    |
| Prevadzkovatelom sluzby je Ministerstvo prace, socialnych veci a rodiny<br>Build time: 30.06.2023 15:44:44/Build version: 1.1.9 | SR. SLOVENSKEJ REPUBLIKY                                                                               |                                                                                                    |
| Dana dine, Strong 2023 13/11/11/Dana version, 1/1.5                                                                             |                                                                                                    |                                                                                                    |

Následne vyplňte údaje žiadosti.

|    |                                                                                                    |                                                                                                    | î |
|----|----------------------------------------------------------------------------------------------------|----------------------------------------------------------------------------------------------------|---|
|    | Rodné číslo bez lomky                                                                                   | Dátum narodenia                                                                                        |   |
|    | 5808120131                                                                                              | 12. 08. 1958                                                                                           |   |
|    |                                                                                                    |                                                                                                    |   |
|    | Státna príslušnosť                                                                                      | Pohlavie                                                                                               |   |
|    | Slovenská republika Q                                                                                   | Muž ~                                                                                                  |   |
|    |                                                                                                    |                                                                                                    |   |
|    | 🗉 Údaje žiadosti                                                                                        | -                                                                                                    |   |
|    |                                                                                                    |                                                                                                    |   |
|    | Dátum podania                                                                                           | Predpokladaný deň začatia poskytovania sociálnej služby                                                |   |
|    | Datum podania zladosti o poskytovanie socialnej sluzby<br>podľa § 8 ods. 1 zákona o sociálnych službách | Datum uvedeny zladatelom v zladosti; ak nie je v zladosti<br>uvedený, uvedie sa dátum podania žiadosti |   |
|    | 10102023                                                                                                |                                                                                                    |   |
|    |                                                                                                    |                                                                                                    |   |
|    | Dôvod potreby poskytovania služby                                                                       |                                                                                                    |   |
|    | ~                                                                                                    |                                                                                                    |   |
|    |                                                                                                    |                                                                                                    |   |
|    | Dátum vybavenia žiadosti (nepovinný údaj)<br>Ro vybavení žiadosti je respondent údaj povinný deplniť    |                                                                                                    |   |
|    |                                                                                                    |                                                                                                    |   |
|    | DD.MM.RRR                                                                                               |                                                                                                    |   |
|    |                                                                                                    |                                                                                                    |   |
|    |                                                                                                    |                                                                                                    |   |
|    | Uložiť k rozpracovaným Odoslať na spracovanie Sp                                                        | päť do zoznamu Odstrániť formulár                                                                      |   |
|    |                                                                                                    |                                                                                                    |   |
|    |                                                                                                    |                                                                                                    |   |
|    | Pomoc Metodika MPSVR Hlásenie chýb                                                                      |                                                                                                    |   |
|    |                                                                                                    | L ( 2 10 0)                                                                                            |   |
|    | vytvorene v surade s <u>Jednotným dízajn manualom elektronických služie</u>                             | PRÁCE, SOCIÁLNYCH                                                                                      |   |
|    | Prevádzkovateľom služby je Ministerstvo práce, sociálnych vecí a rodiny                                 | SR. VECÍ A RODINY<br>SLOVENSKEJ REPUBLIKY                                                              |   |
| XL | Build time: 30.06.2023 15:44:44 Build version: 1.1.9                                                    |                                                                                                    |   |

Vyplňte dátum podania žiadosti.

|    | Valei                                                                                                   | oxiola                                                                                                 |  |
|----|----------------------------------------------------------------------------------------------------|----------------------------------------------------------------------------------------------------|--|
|    | Rodné číslo bez lomky                                                                                   | Dátum narodenia                                                                                        |  |
|    | 5808120131                                                                                              | 12. 08. 1958                                                                                           |  |
|    |                                                                                                    |                                                                                                    |  |
|    | Státna prislušnosť                                                                                      | Pohlavie                                                                                               |  |
|    | Slovenská republika Q                                                                                   | Muž Y                                                                                                  |  |
|    |                                                                                                    |                                                                                                    |  |
|    | 🗉 Údaje žiadosti                                                                                        | _                                                                                                    |  |
|    |                                                                                                    |                                                                                                    |  |
|    | Datum podania                                                                                           | Predpokladany den zacatia poskytovania socialnej služby                                                |  |
|    | Dátum podania žiadosti o poskytovanie sociálnej služby<br>podľa § 8 ods. 1 zákona o sociálnych službách | Dátum uvedený žiadateľom v žiadosti; ak nie je v žiadosti<br>uvedený, uvedie sa dátum podania žiadosti |  |
|    |                                                                                                    | , , , , , , , , , , , , , , , , , , ,                                                                  |  |
|    | 10. 10. 2023                                                                                            | 10102023                                                                                               |  |
|    | Dôvod potreby poskytovania služby                                                                       |                                                                                                    |  |
|    | ×                                                                                                    |                                                                                                    |  |
|    | 0<br>0                                                                                                  |                                                                                                    |  |
|    | Dátum vybavenia žiadosti (nepovinný údaj)                                                               |                                                                                                    |  |
|    | Po vybavení žiadosti je respondent údaj povinný doplniť                                                 |                                                                                                    |  |
|    | DD.MM.RRR                                                                                               |                                                                                                    |  |
|    |                                                                                                    |                                                                                                    |  |
|    | Predpokladaný začiatok poskytovania sociálnej služby n                                                  | emôže byť skôr ako dátum podania!                                                                      |  |
|    |                                                                                                    |                                                                                                    |  |
|    | Uložiť k rozpracovaným Odoslať na spracovanie S                                                         | päť do zoznamu Odstrániť formulár                                                                      |  |
|    |                                                                                                    |                                                                                                    |  |
|    |                                                                                                    |                                                                                                    |  |
|    | Demos Meterdike MDCVD Ulásanis skék                                                                     |                                                                                                    |  |
|    | POILIOC MELOUIKA MPSYK TIASENIE CNYD                                                                    |                                                                                                    |  |
|    | Vytvorené v súlade s <u>Jednotným dizajn manuálom elektronických služi</u>                              | eb (v2.10.0).                                                                                          |  |
| XL | Prevádzkovateľom služby je Ministerstvo práce, sociálnych vecí a rodiny                                 | SR. PRÁCE, SOCIÁLNYCH<br>VECÍ A RODINY                                                                 |  |

Vyplňte predpokladaný deň začatia poskytovania sociálnej služby. Môže sa líšiť od dátumu podania žiadosti, ak má žiadateľ záujem o začatie poskytovania sociálnej služby v inom dátume ako je dátum podania žiadosti.

V prípade, že dátum nie je v žiadosti uvedený, zadajte dátum zhodný s dátumom podania žiadosti.

|    |                                                                         | onora                                                                                                    |  |
|----|-------------------------------------------------------------------------|----------------------------------------------------------------------------------------------------|--|
|    | Rodné číslo bez lomky                                                   | Dátum narodenia                                                                                          |  |
|    | 5808120131                                                              | 12. 08. 1958                                                                                             |  |
|    | 8.7. TI Y J                                                             |                                                                                                    |  |
|    | Statna prislusnost                                                      | Pohlavie                                                                                                 |  |
|    | Slovenská republika Q                                                   | Muž 🗸                                                                                                    |  |
|    |                                                                         |                                                                                                    |  |
|    | 🗉 Údaje žiadosti                                                        | -                                                                                                    |  |
|    |                                                                         |                                                                                                    |  |
|    | Dátum podania                                                           | Predpokladaný deň začatia poskytovania sociálnej služby                                                  |  |
|    | podľa § 8 ods. 1 zákona o sociálnych službách                           | uvedený, uveden zladatelom v zladosti; ak nie je v zladosti<br>uvedený, uvedie sa dátum podania žiadosti |  |
|    | 10, 10, 2023                                                            | 10. 10. 2023                                                                                             |  |
|    |                                                                         |                                                                                                    |  |
|    | Dôvod potreby poskytovania služby                                       |                                                                                                    |  |
|    | ~                                                                       |                                                                                                    |  |
|    |                                                                         |                                                                                                    |  |
|    | iné vážne dôvody                                                        |                                                                                                    |  |
|    | odkázanosť na pomoc inej osoby                                          |                                                                                                    |  |
|    | DD.MM.RRRR                                                              |                                                                                                    |  |
|    |                                                                         |                                                                                                    |  |
|    |                                                                         |                                                                                                    |  |
|    | Uložit k rozpracovaným Odoslať na spracovanie S                         | păt do zoznamu Odstranit formular                                                                        |  |
|    |                                                                         |                                                                                                    |  |
|    |                                                                         |                                                                                                    |  |
|    | Pomoc Metodika MPSVR Hlásenie chýb                                      |                                                                                                    |  |
|    | Vytvorené v súlade s lednotným dizain manuálom elektronických služi     | eb (v2.10.0).                                                                                            |  |
|    |                                                                         | PRÁCE, SOCIÁLNYCH                                                                                        |  |
|    | Prevádzkovateľom služby je Ministerstvo práce, sociálnych vecí a rodiny | y SR. SLOVENSKEJ REPUBLIKY                                                                               |  |
| XL | Build unie, 50.00.2023 15:44:44[Build Version: 1.1.9                    |                                                                                                    |  |

Vyberte dôvod potreby poskytovania služby.

|    | 1.913103                                                                                                 |                                                                                                    |  |
|----|----------------------------------------------------------------------------------------------------|----------------------------------------------------------------------------------------------------|--|
|    |                                                                                                    |                                                                                                    |  |
|    | Rodné číslo bez lomky                                                                                    | Dátum narodenia                                                                                        |  |
|    | 5808120131                                                                                               | 12. 08. 1958                                                                                           |  |
|    |                                                                                                    | A CHARLES C                                                                                            |  |
|    | Štátna príslušnosť                                                                                       | Pohlavie                                                                                               |  |
|    | Slovenská republika Q                                                                                    | Muž ~                                                                                                  |  |
|    |                                                                                                    |                                                                                                    |  |
|    | 🗉 Údaje žiadosti                                                                                         | _                                                                                                    |  |
|    |                                                                                                    |                                                                                                    |  |
|    | Dátum podania                                                                                            | Predpokladaný deň začatia poskytovania sociálnej služby                                                |  |
|    | Dátum podania žiadosti o poskytovanie sociálnej služby<br>podľa 6.8 ods. 1. zákona o sociálnych službách | Dátum uvedený žiadateľom v žiadosti; ak nie je v žiadosti<br>uvedený, uvedio sa dátum podania žiadosti |  |
|    |                                                                                                    |                                                                                                    |  |
|    | 10. 10. 2023                                                                                             | 10. 10. 2023                                                                                           |  |
|    | Dôvod potreby poskytovania služby                                                                        |                                                                                                    |  |
|    | iné vážne dôvody                                                                                         |                                                                                                    |  |
|    |                                                                                                    |                                                                                                    |  |
|    | bezodkladnosť                                                                                            |                                                                                                    |  |
|    | ine vazne dovody<br>odkázanosť na pomoc inej osoby                                                       |                                                                                                    |  |
|    | DD.MM.RRR                                                                                                |                                                                                                    |  |
|    |                                                                                                    |                                                                                                    |  |
|    |                                                                                                    |                                                                                                    |  |
|    | Uložiť k rozpracovaným Odoslať na spracovanie S                                                          | päť do zoznamu Odstrániť formulár                                                                      |  |
|    |                                                                                                    |                                                                                                    |  |
|    |                                                                                                    |                                                                                                    |  |
|    | Pomoc Metodika MPSVP Hlásenie chúh                                                                       |                                                                                                    |  |
|    | Lonor Prevailed MF SYR Litesche Chyb                                                                     |                                                                                                    |  |
|    | Vytvorené v súlade s Jednotným dizajn manuálom elektronických služi                                      | eb (v2.10.0).                                                                                          |  |
|    | Prevádzkovateľom služby je Ministerstvo práce, sociálnych vecí a rodiny                                  | y SR. PRÁCE, SOCIÁLNYCH<br>VECI A RODINY                                                               |  |
| X. | Build time: 30.06.2023 15:44:44 Build version: 1.1.9                                                     | SLOVENSKEJ KEPUBLIKT                                                                                   |  |

Možnosť bezodkladnosť vyberte, ak sa má žiadateľovi začať poskytovať sociálna služba bezodkladne, z dôvodu ohrozenia jeho života alebo zdravia. Tento žiadateľ ešte nemusel byť posúdený ako odkázaný na sociálnu službu. Je však potrebné následne požiadať o posúdenie na jej odkázanosť.

|    |                                                                                                    | energ                                                     |  |
|----|----------------------------------------------------------------------------------------------------|-----------------------------------------------------------|--|
|    | Rodné číslo bez lomky                                                                                                    | Dátum narodenia                                           |  |
|    | 5808120131                                                                                                    | 12. 08. 1958                                              |  |
|    | and the second second sec |                                                           |  |
|    | Štátna príslušnosť                                                                                                    | Pohlavie                                                  |  |
|    | Slovenská republika Q                                                                                                    | Muž ~                                                     |  |
|    |                                                                                                    |                                                           |  |
|    | 🗉 Údaje žiadosti                                                                                                    | -                                                         |  |
|    | Dátum podania                                                                                                    | Predpokladaný deň začatia poskytovania sociálnei služby   |  |
|    | Dátum podania žiadosti o poskytovanie sociálnej služby                                                                                                    | Dátum uvedený žiadateľom v žiadosti; ak nie je v žiadosti |  |
|    | podľa § 8 ods. 1 zákona o sociálnych službách                                                                                                    | uvedený, uvedie sa dátum podania žiadosti                 |  |
|    | 10. 10. 2023                                                                                                    | 10. 10. 2023                                              |  |
|    | Dôvod potreby poskytovania služby                                                                                                    | Stupeň odkázanosti (nepovinný údaj)                       |  |
|    | bezodkladnosť ~                                                                                                    | ~                                                         |  |
|    | <u> </u>                                                                                                    |                                                           |  |
|    | Dátum vybavenia žiadosti (nepovinný údaj)                                                                                                    |                                                           |  |
|    | Po vybaveni zladosti je respondent udaj povinny dopinit                                                                                                    |                                                           |  |
|    | DD.MM.RRR                                                                                                    |                                                           |  |
|    |                                                                                                    |                                                           |  |
|    |                                                                                                    |                                                           |  |
|    | Uložiť k rozpracovaným Odoslať na spracovanie S                                                                                                    | päť do zoznamu Odstrániť formulár                         |  |
|    |                                                                                                    |                                                           |  |
|    |                                                                                                    |                                                           |  |
|    | Pomoc Metodika MPSVR Hlásenie chýb                                                                                                    |                                                           |  |
|    | Vytvorené v súlade s <u>Jednotným dizajn manuálom elektronických služie</u>                                                                                                    | <u>2b</u> (v2.10.0).                                      |  |
|    | Prevádzkovateľom služby je Ministerstvo práce, sociálnych vecí a rodiny                                                                                                    | SP PRÁCE, SOCIÁLNYCH<br>VECÍ A RODINY                     |  |
| XL | Build time: 30.06.2023 15:44:44 Build version: 1.1.9                                                                                                    | SLOVENSKEJ REPUBLIKY                                      |  |
|    |                                                                                                    |                                                           |  |

Pri bezodkladnej potrebe je stupeň odkázanosti nepovinný údaj.

|     | Tate.                                                                   | o nota                                                                                                    |   |
|-----|-------------------------------------------------------------------------|----------------------------------------------------------------------------------------------------|---|
|     | Rodné číslo bez lomky                                                   | Dátum narodenia                                                                                                    |   |
|     | 5808120131                                                              | 12. 08. 1958                                                                                                    |   |
|     |                                                                         |                                                                                                    |   |
|     | Státna príslušnosť                                                      | Pohlavie                                                                                                    |   |
|     | Slovenská republika Q                                                   | Muž 🗸                                                                                                    |   |
|     |                                                                         |                                                                                                    |   |
|     | 🗉 Údaje žiadosti                                                        | _                                                                                                    |   |
|     |                                                                         |                                                                                                    |   |
|     | Dátum podania                                                           | Predpokladaný deň začatia poskytovania sociálnej služby<br>Dátum uvodoný žiadateľom v žiadosti: ak pie je v žiadosti |   |
|     | podľa § 8 ods. 1 zákona o sociálnych službách                           | uvedený, uvedie sa dátum podania žiadosti                                                                            |   |
|     | 10. 10. 2023                                                            | 10. 10. 2023                                                                                                    |   |
|     | 11000000000000                                                          |                                                                                                    | 1 |
|     | Dôvod potreby poskytovania služby                                       | Stupeň odkázanosti                                                                                                   |   |
|     | odkázanosť na pomoc inej osoby 🗸 🗸                                      | ~                                                                                                    | I |
|     | Dátum vybavenia žiadosti (nenovinný údai)                               |                                                                                                    |   |
|     | Po vybavení žiadosti je respondent údaj povinný doplniť                 |                                                                                                    |   |
|     | DD.MM.RRRR                                                              |                                                                                                    |   |
|     |                                                                         |                                                                                                    |   |
|     |                                                                         |                                                                                                    |   |
|     | Uložiť k rozpracovaným Odoslať na spracovanie St                        | päť do zoznamu Odstrániť formulár                                                                                    | I |
|     |                                                                         |                                                                                                    |   |
|     |                                                                         |                                                                                                    |   |
|     | Dense Materille UDD/D Ulfassia defe                                     |                                                                                                    |   |
|     | POILIOC MELOUIKA MPSYK HIASENIE CNYD                                    |                                                                                                    |   |
|     | Vytvorené v súlade s Jednotným dizajn manuálom elektronických služie    | b (v2.10.0).                                                                                                    |   |
|     | Prevádzkovateľom služby je Ministerstvo práce, sociálnych vecí a rodiny | SR. PRÁCE, SOCIÁLNYCH<br>VECÍ A RODINY<br>SI OVENEL PENINU V                                                         |   |
| XI. | Build time: 30.06.2023 15:44:44 Build version: 1.1.9                    | SLOVENSKEJ REPUBLIKT                                                                                                 |   |

Ak je prijímateľ na základe rozhodnutia odkázaný na túto sociálnu službu, vyberte možnosť odkázanosť na pomoc inej osoby.

Pri odkázanosti na pomoc inej osoby je stupeň odkázanosti povinný údaj.

|    | T VIIICI                                                                                                    |                                                                                                    |  |
|----|----------------------------------------------------------------------------------------------------|----------------------------------------------------------------------------------------------------|--|
|    |                                                                                                    |                                                                                                    |  |
|    | Rodné číslo bez lomky                                                                                                    | Dátum narodenia                                                                                        |  |
|    | 5808120131                                                                                                    | 12. 08. 1958                                                                                           |  |
|    |                                                                                                    | RECEIPTING OF                                                                                          |  |
|    | Štátna príslušnosť                                                                                                    | Pohlavie                                                                                               |  |
|    | Slovenská republika Q                                                                                                    | Muž ~                                                                                                  |  |
|    |                                                                                                    |                                                                                                    |  |
|    | Údaje žiadosti                                                                                                    | -                                                                                                    |  |
|    |                                                                                                    |                                                                                                    |  |
|    | Dátum podania                                                                                                    | Predpokladaný deň začatia poskytovania sociálnej služby                                                |  |
|    | Dátum podania žiadosti o poskytovanie sociálnej služby<br>podľa § 8 ods. 1 zákona o sociálnych službách                                                                                                    | Dátum uvedený žiadateľom v žiadosti; ak nie je v žiadosti<br>uvedený, uvedie sa dátum podania žiadosti |  |
|    | 10 10 2023                                                                                                    | 10 10 2023                                                                                             |  |
|    |                                                                                                    |                                                                                                    |  |
|    | Dôvod potreby poskytovania služby                                                                                                    | Stupeň odkázanosti                                                                                     |  |
|    | odkázanosť na pomoc inej osoby 🔹 🗸 🗸 🗸 🗸 🗸 🗸                                                                                                    | ~                                                                                                    |  |
|    | the state of the state of the s |                                                                                                    |  |
|    | Datum vybavenia zladosti (nepovinny udaj)<br>Po wławani žiadosti je rospondont údaj povinný doplniť                                                                                                    | ь.<br>П.                                                                                               |  |
|    |                                                                                                    | Ш.                                                                                                    |  |
|    | DD.MM.RRRR                                                                                                    | IV.<br>V.                                                                                              |  |
|    |                                                                                                    | vi.                                                                                                    |  |
|    |                                                                                                    |                                                                                                    |  |
|    | Uložiť k rozpracovaným Odoslať na spracovanie S                                                                                                    | päť do zoznamu Odstrániť formulár                                                                      |  |
|    |                                                                                                    |                                                                                                    |  |
|    |                                                                                                    |                                                                                                    |  |
|    | Pomoc Metodika MPSVR Hlásenie chýb                                                                                                    |                                                                                                    |  |
|    | Vytvoraná v súlade s lednotným dizain manuálom elektronických clušic                                                                                                    | ab (v2 10 0)                                                                                           |  |
|    | vytvorene v sulade s <u>seuriotrym dizajn mandalom elektronických služik</u>                                                                                                    | PRÁCE, SOCIÁLNYCH                                                                                      |  |
|    | Prevádzkovateľom služby je Ministerstvo práce, sociálnych vecí a rodiny                                                                                                    | SR. VECI A RODINY<br>SLOVENSKEJ REPUBLIKY                                                              |  |
| XL | Build time: 30.06.2023 15:44:44 Build version: 1.1.9                                                                                                    |                                                                                                    |  |

Vyberte hodnotu, podľa stupňa uvedeného v rozhodnutí o odkázanosti na sociálnu službu.

| TYUCI                                                                                           |                  |                                                                              |                                           |  |
|-------------------------------------------------------------------------------------------------|------------------|------------------------------------------------------------------------------|-------------------------------------------|--|
|                                                                                                 |                  |                                                                              |                                           |  |
| Rodné číslo bez lomky                                                                           |                  | Dátum narodenia                                                              |                                           |  |
| 5808120131                                                                                      |                  | 12. 08. 1958                                                                 |                                           |  |
|                                                                                                 |                  |                                                                              |                                           |  |
| Štátna príslušnosť                                                                              | 200              | Pohlavie                                                                     |                                           |  |
| Slovenská republika                                                                             | Q                | Muž                                                                          | ~                                         |  |
|                                                                                                 |                  |                                                                              |                                           |  |
| 🗉 Údaie žiadosti                                                                                |                  |                                                                              | _                                         |  |
|                                                                                                 |                  |                                                                              |                                           |  |
| Dátum podania                                                                                   | 0.001            | Predpokladaný deň začatia poskytova                                          | nia sociálnej služby                      |  |
| Dátum podania žiadosti o poskytovanie sociálne<br>podľa § 8 ods. 1 zákona o sociálnych službách | ej služby        | Dátum uvedený žiadateľom v žiadosti;<br>uvedený, uvedie sa dátum podania žia | ; ak nie je v žiadosti<br>idosti          |  |
| 10 10 2022                                                                                      |                  | 10 10 2022                                                                   | A                                         |  |
| 10, 10, 2023                                                                                    |                  | 10. 10. 2023                                                                 |                                           |  |
| Dôvod potreby poskytovania služby                                                               |                  |                                                                              |                                           |  |
| iné vážne dôvody                                                                                | ~                |                                                                              |                                           |  |
|                                                                                                 |                  |                                                                              |                                           |  |
| Dátum vybavenia žiadosti (nepovinný údaj)                                                       |                  |                                                                              |                                           |  |
| Po vybavení žiadosti je respondent údaj povinný                                                 | ý doplniť        |                                                                              |                                           |  |
| DD.MM.RRR                                                                                       |                  |                                                                              |                                           |  |
|                                                                                                 |                  |                                                                              |                                           |  |
|                                                                                                 |                  |                                                                              |                                           |  |
| Uložiť k rozpracovaným Odoslať na spraco                                                        | ovanie S         | päť do zoznamu                                                               | Odstrániť formulár                        |  |
|                                                                                                 |                  |                                                                              |                                           |  |
|                                                                                                 |                  |                                                                              |                                           |  |
| Pomoc Metodika MPSVR Hlásenie chýb                                                              |                  |                                                                              |                                           |  |
|                                                                                                 |                  |                                                                              |                                           |  |
| Vytvorené v súlade s <u>Jednotným dizajn manuálom elektr</u>                                    | onických služie  | eb (v2.10.0).                                                                | TERSTVO                                   |  |
| Prevádzkovateľom služby je Ministerstvo práce, sociálnyc                                        | ch vecí a rodiny | / SR. PRACE,<br>VECÍ A<br>SLOVEN                                             | , SOCIALNÝCH<br>RODINY<br>NSKEJ REPUBLIKY |  |
| Build time: 30.06.2023 15:44:44 Build version: 1.1.9                                            |                  |                                                                              |                                           |  |

Pri evidovaní žiadosti o sociálnu službu zariadenie pre seniorov, možno ako dôvod potreby služby uviesť aj iné vážne dôvody. V takom prípade sa stupeň odkázanosti neuvádza.

|    | Valer                                                                  | ONIOTA                                                    |  |
|----|------------------------------------------------------------------------|-----------------------------------------------------------|--|
|    |                                                                        |                                                           |  |
|    | Rodné číslo bez lomky                                                  | Dátum narodenia                                           |  |
|    | 5808120131                                                             | 12. 08. 1958                                              |  |
|    | A                                                                      | N                                                         |  |
|    | Štátna príšlušnosť                                                     | Pohlavie                                                  |  |
|    | Slovenská republika Q                                                  | Muž 🗸                                                     |  |
|    |                                                                        |                                                           |  |
|    | 🗉 Údaje žiadosti                                                       | -                                                         |  |
|    | Dátum podania                                                          | Brodpokladaný dož začatia pockatovania sociálnoj služby   |  |
|    | Dátum podania žiadosti o poskytovanie sociálnej služby                 | Dátum uvedený žiadateľom v žiadosti; ak nie je v žiadosti |  |
|    | podľa § 8 ods. 1 zákona o sociálnych službách                          | uvedený, uvedie sa dátum podania žiadosti                 |  |
|    | 10. 10. 2023                                                           | 10. 10. 2023                                              |  |
|    |                                                                        |                                                           |  |
|    | Dôvod potreby poskytovania služby                                      | Stupeň odkázanosti                                        |  |
|    | odkázanosť na pomoc inej osoby 🗸 🗸 🗸 🗸 🗸 🗸 🗸                           | IV. ~                                                     |  |
|    | Dátum whavenia žiadosti (nepovinný údai)                               |                                                           |  |
|    | Po vybavení žiadosti je respondent údaj povinný doplniť                |                                                           |  |
|    |                                                                        |                                                           |  |
|    |                                                                        |                                                           |  |
|    |                                                                        |                                                           |  |
|    | Illežit krozna sveným – Odeslet na spracovania – S                     | Odetrániť formulár                                        |  |
|    |                                                                        | laie na MPSVR na spracovanie.                             |  |
|    |                                                                        |                                                           |  |
|    |                                                                        |                                                           |  |
|    | Pomoc Metodika MPSVR Hlásenie chýb                                     |                                                           |  |
|    | Vytvorené v súlade s Jednotným dizajn manuálom elektronických služi    | eb (v2.10.0).                                             |  |
|    | · · · · · · · · · · · · · · · · · · ·                                  |                                                           |  |
|    | Prevádzkovateľom služby je Ministerstvo práce, sociálnych vecí a rodin | y SR. SLOVENSKEJ REPUBLIKY                                |  |
| XL | Build time: 30.06.2023 15:44:44 Build Version: 1.1.9                   |                                                           |  |

Ak v čase podania nebola žiadosť vybavená, dátum vybavenia žiadosti nevypĺňajte. Upozornenie - po vybavení žiadosti akýmkoľvek spôsobom, je nutné tento údaj doplniť.

Takto zaevidovanú žiadosť môžete odoslať na spracovanie tlačidlom v spodnej časti formulára.

|               | IS SoS - zberová časť                                                                                                    | Testovacie Mesto Banská<br>Bystrica (00313271)<br><u>Odhlásiť sa</u> | Formulár odoslaný X |
|---------------|----------------------------------------------------------------------------------------------------|----------------------------------------------------------------------|---------------------|
|               | <u>Úvodná stránka</u> > <u>Obec</u> > Žiadosti                                                                                      |                                                                      |                     |
|               | Hlásenia o žiadostiach o zabezpečenie posky<br>sociálnej služby (005)                                                               | tovania                                                              |                     |
|               | Aktuálne prebieha spracovanie formulárov (1). Nižšie zobrazené údaje nemusia                                                        | a byť aktuálne. <u>Obnoviť</u>                                       |                     |
|               | Zaevidovať novú žiadosť                                                                                                    |                                                                      |                     |
|               | Zadajte časť rodného čísla, mena alebo priezviska žiadateľa                                                                         |                                                                      |                     |
|               | R.Č. Priezvisko Meno Poskytovateľ Druh SoS                                                                                          | Dátum<br>vybavenia                                                   |                     |
|               | Klzavý Ján Testovací poskytovatel zariadenie pre seniorov                                                                           | Q 🖋 🖬                                                                |                     |
|               | Početnadkov 5 		 1-121  < < > > <br>Späť                                                                                            |                                                                      |                     |
|               |                                                                                                    |                                                                      |                     |
|               | Pomoc Metodika MPSVR Hlásenie chýb                                                                                                  |                                                                      |                     |
|               | Vytvorené v súlade s <u>Jednotným dizajn manuálom elektronických služieb</u> (v2.10.0).                                             | MINISTERSTVO<br>PRÁCE, SOCIÁLNYCH                                    |                     |
| javascript:// | Prevádzkovateľom služby je Ministerstvo práce, sociálnych vecí a rodiny SR.<br>Build time: 30.06.2023 15:44:44 Build version: 1.1.9 | VECI A RODINY<br>SLOVENSKEJ REPUBLIKY                                |                     |

O odoslaní formulára informuje notifikácia v pravom hornom rohu obrazovky.

Na to, aby sa odoslaná žiadosť zobrazila v zozname, je potrebné opätovne načítať zoznam zo servera. Kliknite na odkaz obnoviť.

#### Slide 34 - Slide 34

|    | IS SoS - zberová                    | časť                                               | θ                       | Testovacie Mesto Banská<br>Bystrica (00313271)<br><u>Odhlásiť sa</u> |  |
|----|-------------------------------------|----------------------------------------------------|-------------------------|----------------------------------------------------------------------|--|
|    | <u>Úvodná stránka</u> > <u>Obec</u> | > Ziadosti                                         |                         |                                                                      |  |
|    | Hlásenia o<br>sociálnej sl          | žiadostiach o zabezp<br>lužby (005)                | oečenie poskytov        | ania                                                                 |  |
|    | Zaevidovať novú žiao                | dosť                                               |                         |                                                                      |  |
|    | Zadajte časť rodného                | o čísla, mena alebo priezviska žiadateľa           | Jan                     |                                                                      |  |
|    | R.Č. Priezvisko                     | o Meno Poskytovateľ                                | Druh SoS                | Dátum<br>vybavenia                                                   |  |
|    | Klzavý                              | Ján Testovací poskytovatel                         | zariadenie pre seniorov | Q 🖋 📋                                                                |  |
|    | 5808120131 Oxford                   | Valér Testovací poskytovateľ                       | zariadenie pre seniorov | Q 🖋 🔳                                                                |  |
|    |                                     | Počet riadkov 5 v 1-dr2<br>Spä                     | I< >>I                  |                                                                      |  |
|    | Pomoc Metodika MPSVR                | <u>8 Hlásenie chýb</u>                             |                         |                                                                      |  |
|    | Vytvorené v súlade s <u>Jedno</u>   | notným dizajn manuálom elektronických služieb (    | (v2.10.0).              | MINI <u>STERSTVO</u><br>PRÁCE SOCIÁLNYCH                             |  |
|    | Prevádzkovateľom služby             | je Ministerstvo práce, sociálnych vecí a rodiny SF | 2.                      | VECÍ A RODINY<br>SLOVENSKEJ REPUBLIKY                                |  |
| XL | Build time: 30.06.2023 15:44:44     | Build version: 1.1.9                               |                         |                                                                      |  |

Po obnovení sa už v zozname nachádza.

Ak sa aj napriek obnoveniu odoslaná žiadosť neobjaví, je potrebné ísť skontrolovať, či sa nenachádza v časti odmietnutých formulárov.

Kliknite na tlačidlo späť.

|              | IS SoS - zberová časť                                                                                                    | Testovací Bratislavský samosprávny kraj (36063606)<br>Odhlásiť sa                                                                     |  |
|--------------|----------------------------------------------------------------------------------------------------|----------------------------------------------------------------------------------------------------|--|
|              | <u>Úvodná stránka</u> > VÚC                                                                                                    |                                                                                                    |  |
|              | Zvoľte agendu, ktorej sa chcete venovať                                                                                                    | [                                                                                                    |  |
|              |                                                                                                    | <u>Rozbaliť všetky</u>                                                                                                    |  |
|              | Výkazy o poskytovaní finančnej podpory (V01)                                                                                                    | +                                                                                                    |  |
|              | Hlásenie o žiadosti o zabezpečenie poskytovania sociálnej s                                                                                                    | lužby (V05) —                                                                                                    |  |
|              | Evidencia žiadateľov Zobraziť zoznam <u>odmietnutých</u>                                                                                                    | 1, rozpracovaných 4, všetkých hlásení                                                                                                 |  |
|              | Hlásenia sa týkajú fyzickej osoby, ktorá podala na VÚC v súlade s § 8 ods. 1<br>poskytnutie alebo zabezpečenie poskytovania sociálnej služby podľa §<br>podporovaného bývania, Rehabilitačné stredisko, Domov sociálnych služieb, Sr                                                     | . zákona o sociálnych službách žiadosť o<br>34 a § 37 až 39 zákona (Zariadenie<br>secializované zariadenie).                          |  |
|              | Hlásenia sa poskytujú priebežne, najneskôr <b>do 15 kalendárnych dní</b> odo dň<br>zmeny údajov, ktoré sú jej obsahom.<br>Evidencia žiadateľov o zabezpečenie poskytovania sociálnej-služby je vedená j<br>výbere sociálnej služby je možné prezerať evidenciu podaných žiadosti fyzický | a doručenia žiadosti fyzickej osoby alebo<br>pre každú sociálnu službu samostatne. Po<br>rch osôb. upraviť údaje fyzickej osoby a jej |  |
|              | žiadosti (napr. doplniť dátum a spôsob vybavenia žiadosti).                                                                                                    | ,,,,,,,,,,,,,,,,,,,,,,,,,,,,,,,,,,,,,,,,,,,,,,,,,,                                                                                    |  |
|              | Spät                                                                                                    |                                                                                                    |  |
|              |                                                                                                    |                                                                                                    |  |
|              | Pomoc Metodika MPSVR Hlásenie chýb                                                                                                    |                                                                                                    |  |
|              | Vytvorené v súlade s Jednotným dizajn manuálom elektronických služieb (v2.10.0).                                                                                                    |                                                                                                    |  |
| iavascript// | Prevádzkovateľom služby je Ministerstvo práce, sociálnych veci a rodiny SR.<br>Build time: 30.06.2023 15:44:44Build version: 1.1.9                                                                                                    | PRACE, SOCIALNYCH<br>VECÍ A RODINY<br>SLOVENSKEJ REPUBLIKY                                                                            |  |

Kliknite na odkaz odmietnutých hlásení.

|   | IS SoS - zk                           | perová časť                                        |                                  |                |                             | 9                     | ) Testovací Bratislavský<br>samosprávny kraj (36063606)<br><u>Odhlásiť sa</u> |  |
|---|---------------------------------------|----------------------------------------------------|----------------------------------|----------------|-----------------------------|-----------------------|-------------------------------------------------------------------------------|--|
|   | <u>Úvodná stránka</u>                 | <u>a</u> > <u>VÚC</u> > Formula                    | áre                              |                |                             |                       |                                                                               |  |
|   | Formu                                 | láre - žia                                         | idosti 🧧                         | DMIETNUT       | É                           |                       |                                                                               |  |
|   | Vyhľadávanie                          | ð                                                  |                                  |                |                             |                       |                                                                               |  |
|   |                                       |                                                    |                                  |                |                             |                       |                                                                               |  |
|   | Typ Operá                             | ácia ID SoS                                        | Priezvisko                       | Meno           | Stav                        | Vytvorený             | Upravený 4                                                                    |  |
|   | V05 NOVÝ                              | 1116442                                            | lgitur                           | Gaudeau        |                             | 12. 05. 2022 16:56:13 | 22. 06. 2022 08:02:16                                                         |  |
|   |                                       |                                                    | Počet riadko                     | ov 10 🔻        | 1·1z1  < <                  | > >1                  |                                                                               |  |
|   |                                       |                                                    |                                  |                | Späť                        |                       |                                                                               |  |
|   |                                       |                                                    |                                  |                |                             |                       |                                                                               |  |
|   |                                       |                                                    |                                  |                |                             |                       |                                                                               |  |
|   |                                       |                                                    |                                  |                |                             |                       |                                                                               |  |
|   |                                       |                                                    |                                  |                |                             |                       |                                                                               |  |
|   |                                       |                                                    |                                  |                |                             |                       |                                                                               |  |
|   |                                       |                                                    |                                  |                |                             |                       |                                                                               |  |
|   | Pomoc Metod                           | <u>lika MPSVR</u> <u>Hlásen</u>                    | <u>iie chýb</u>                  |                |                             |                       |                                                                               |  |
|   | Vytvorené v súla                      | ade s <u>Jednotným di</u> z                        | zajn manuálom e                  | elektronickýc  | <u>h služieb</u> (v2.10.0). |                       | MINISTERSTVO<br>PRÁCE SOCIÁNYCH                                               |  |
| 1 | Prevádzkovateľ<br>Build time: 30.06.2 | íom služby je Ministe<br>2023 15:44:44 Build versi | erstvo práce, soci<br>ion: 1.1.9 | iálnych vecí a | rodiny SR.                  |                       | VECÍ A RODINY<br>SLOVENSKEJ REPUBLIKY                                         |  |

Otvorte odmietnutý formulár.

| IS SoS - zberová časť                                                                                                    | Testovaci Bratislavský samosprávny kraj (36063606)<br>Odhlásiť sa  |
|----------------------------------------------------------------------------------------------------|--------------------------------------------------------------------|
| <u>Uvodná stránka &gt; VÚC &gt; Formuláre</u> > Formulár<br>V05 - Hlásenie o žiadosti o<br>sociálnej služby <sup>NOV?</sup>                 | zabezpečenie poskytovania                                          |
| <b>Formulár bol odmietnutý</b><br>Prosim opravte údaje týkajúce sa vzniknutých pro<br><u>Rodné číslo fyzickej osoby nebolo nájdené v re</u> | oblémov a znovu odošlite.<br>e <mark>gistri fyzických osôb.</mark> |
| 🗈 Informácie o sociálnej službe                                                                                                    | Rozbaliť všetky<br>+                                               |
| Fyzická osoba, ktorej má byť poskyto<br>Meno<br>Bez titulov<br>Gaudeaumus                                                                   | ovaná sociálna služba - žiadateľ – Priezvisko Bez titulov Igitur   |
| Rodné číslo bez lomky<br>7909098787<br>Štátna príslušnosť                                                                                   | Dátum narodenia 09. 09. 1979                                       |
| Slovenská republika<br><b>Údaje žiadosti</b>                                                                                                | _ Q   Muž ~ ~  <br>+                                               |

V tomto prípade nebolo nájdené rodné číslo žiadateľa v registri fyzických osôb. Opravte údaje a formulár znova odošlite na spracovanie.

|    | IS SoS - z        | berová čas               | sť                   |                                | e                       | ) Testovacie Mesto Banská<br>Bystrica (00313271)<br>Odhlásiť sa |
|----|-------------------|--------------------------|----------------------|--------------------------------|-------------------------|-----------------------------------------------------------------|
|    | Úvodná strán      | <u>ka &gt; Obec</u> > Ži | iadosti              |                                |                         |                                                                 |
|    | Hlásei<br>sociál  | nia o žia<br>.nej služ   | adostia<br>žby (O0!  | ch o zabezpe<br>5)             | čenie poskyto           | vania                                                           |
|    | Zaevidova         | iť novú žiadost          | ť                    |                                |                         |                                                                 |
|    | Zadajte čas       | sť rodného čís           | la, mena alebo       | priezviska žiadateľa           |                         |                                                                 |
|    | R.Č.              | Priezvisko               | Meno                 | Poskytovateľ                   | Druh SoS                | Dátum<br>vybavenia                                              |
|    |                   | Kĺzavý                   | Ján                  | Testovací poskytovatel         | zariadenie pre seniorov | Upraviš údaje žiadosti                                          |
|    | 5808120131        | Oxford                   | Valér                | Testovací poskytovatel         | zariadenie pre seniorov | Q 🖉 🖬                                                           |
|    |                   |                          | Počet ri             | iadkov 5 🔻 1-2z2               | 1< < > >1               | $\mathbb{O}$                                                    |
|    |                   |                          |                      | Späť                           |                         |                                                                 |
|    |                   |                          |                      |                                |                         |                                                                 |
|    |                   |                          |                      |                                |                         |                                                                 |
|    |                   |                          |                      |                                |                         |                                                                 |
|    |                   |                          |                      |                                |                         |                                                                 |
|    |                   |                          |                      |                                |                         |                                                                 |
|    | Pomoc Meto        | odika MPSVR <u>HI</u>    | lásenie chýb         |                                |                         |                                                                 |
|    | Vytvorené v sť    | úlade s <u>Jednotný</u>  | m dizajn manuálo     | m elektronických služieb (v2.) | 10.0).                  | MINISTERSTVO                                                    |
|    | Prevádzkovat      | eľom služby je Mi        | inisterstvo práce, s | sociálnych vecí a rodiny SR.   |                         | PRACE, SOCIALNYCH<br>VECÍ A RODINY<br>SLOVENSKEJ REPUBLIKY      |
| XL | Build time: 30.06 | .2023 15:44:44 Build     | version: 1.1.9       |                                |                         |                                                                 |

V prípade potreby zmeny údajov v hlásení alebo v prípade vybavenia žiadosti, nájdite žiadosť v zozname žiadostí a kliknite na ikonu ceruzky.

|    | Valei                                                                   | ONIOI                                                   |   |
|----|-------------------------------------------------------------------------|---------------------------------------------------------|---|
|    |                                                                         |                                                         | Î |
|    | Rodné číslo bez lomky                                                   | Dátum narodenia                                         |   |
|    | 5808120131                                                              | 12. 08. 1958                                            |   |
|    |                                                                         | March 199                                               |   |
|    | Štátna príslušnosť                                                      | Pohlavie                                                |   |
|    | Slovenská republika Q                                                   | Muž 🗸                                                   |   |
|    |                                                                         |                                                         |   |
|    | 🗉 Údaje žiadosti                                                        | -                                                       |   |
|    | -                                                                       |                                                         |   |
|    | Dátum podania<br>Dátum podania žiadocti o poslutovonio sosiálnoi služby | Predpokladaný deň začatia poskytovania sociálnej služby |   |
|    | podľa § 8 ods. 1 zákona o sociálnych službách                           | uvedený, uvedie sa dátum podania žiadosti               |   |
|    | 10. 10. 2023                                                            | 10. 10. 2023                                            |   |
|    |                                                                         | on investor strengt parts                               | 1 |
|    | Dôvod potreby poskytovania služby                                       | Stupeň odkázanosti                                      |   |
|    | odkázanosť na pomoc inej osoby 🗸 🗸 🗸                                    | IV. ~                                                   |   |
|    | Dátum urbayonia žiadosti (nanovinný údai)                               |                                                         |   |
|    | Po vybavení žiadosti je respondent údaj povinný doplniť                 |                                                         |   |
|    |                                                                         |                                                         |   |
|    |                                                                         |                                                         |   |
|    |                                                                         |                                                         |   |
|    |                                                                         |                                                         |   |
|    | Odoslat na spracovanje Sj                                               | odstranit formular                                      |   |
|    |                                                                         |                                                         |   |
|    |                                                                         |                                                         |   |
|    | Pomoc Metodika MPSVR Hlásenie chýb                                      |                                                         |   |
|    | Vytvorené v súlade s lednotným dizajn manuálom elektronických služie    | ab (v2 10 0)                                            |   |
|    |                                                                         |                                                         |   |
|    | Prevádzkovateľom služby je Ministerstvo práce, sociálnych vecí a rodiny | SR. VECI A RODINY<br>SLOVENSKEJ REPUBLIKY               |   |
| XL | Build time: 30.06.2023 15:44:44 Build version: 1.1.9                    |                                                         |   |

Zadajte dátum vybavenia žiadosti.

|   | Vater                                                                                                    | ONIOTA                                                                                                |  |
|---|----------------------------------------------------------------------------------------------------|----------------------------------------------------------------------------------------------------|--|
|   |                                                                                                    |                                                                                                    |  |
|   | Rodné číslo bez lomky                                                                                                    | Dátum narodenia                                                                                       |  |
|   | 5808120131                                                                                                    | 12. 08. 1958                                                                                          |  |
|   |                                                                                                    |                                                                                                    |  |
|   | Štátna príslušnosť                                                                                                    | Pohlavie                                                                                              |  |
|   | Slovenská republika Q                                                                                                    | Muž ~                                                                                                 |  |
|   |                                                                                                    |                                                                                                    |  |
|   | 🗉 Údaje žiadosti                                                                                                    | -                                                                                                    |  |
|   | Dátum podania                                                                                                    | Predpokladaný deň začatia poskytovania sociálnej služby                                               |  |
|   | Dátum podania žiadosti o poskytovanie sociálnej služby<br>podľa § 8 ods. 1 zákona o sociálnych službách                         | Dátum uvedený žiadateľom v žiadosti; ak nie jev žiadosti<br>uvedený, uvedie sa dátum podania žiadosti |  |
|   | 10. 10. 2023                                                                                                    | 10. 10. 2023                                                                                          |  |
|   | Dôvod potreby poskytovania služby                                                                                               | Stupeň odkázanosti                                                                                    |  |
|   | odkázanosť na pomoc inej osoby 🗸 🗸                                                                                              | IV                                                                                                    |  |
|   | Dátum vybavenia žiadosti (nepovinný údaj)                                                                                       | Spôsob vybavenia žiadosti                                                                             |  |
|   | Po vybavení žiadosti je respondent údaj povinný doplniť                                                                         | 2                                                                                                    |  |
|   | 11. 10. 2023                                                                                                    |                                                                                                    |  |
|   |                                                                                                    |                                                                                                    |  |
|   |                                                                                                    |                                                                                                    |  |
|   | Uložiť k rozpracovaným Odoslať na spracovanie S                                                                                 | päť do zoznamu Odstrániť formulár                                                                     |  |
|   |                                                                                                    |                                                                                                    |  |
|   |                                                                                                    |                                                                                                    |  |
|   |                                                                                                    |                                                                                                    |  |
|   | Pomoc Metodika MPSVR Hlásenie chýb                                                                                              |                                                                                                    |  |
|   | Vytvorené v súlade s <u>Jednotným dizajn manuálom elektronických služie</u>                                                     | 한 (v2.10.0). MINISTERSTVO                                                                             |  |
|   | Dravádskovatoľom službu je Ministerstvo práco posiálavska v si s v div                                                          | PRÁCE, SOCIÁLNYCH<br>VECÍ A RODINY                                                                    |  |
| - | Prevauziovateiom stužby je ministerstvo prace, socialných Věčí a řodiný<br>Build time: 30.06.2023 15:44:44 Build version: 1.1.9 | SLOVENSKEJ REPUBLIKY                                                                                  |  |
|   |                                                                                                    |                                                                                                    |  |

Vyberte spôsob vybavenia žiadosti.

|    | T VIIICI                                                                                                |                                                                                                    |   |
|----|----------------------------------------------------------------------------------------------------|----------------------------------------------------------------------------------------------------|---|
|    |                                                                                                    |                                                                                                    | î |
|    | Rodné číslo bez lomky                                                                                   | Dátum narodenia                                                                                        |   |
|    | 5808120131                                                                                              | 12. 08. 1958                                                                                           |   |
|    | 12.00 MT02 00                                                                                           | 11                                                                                                    |   |
|    | Štátna príslušnosť                                                                                      | Pohlavie                                                                                               |   |
|    | Slovenská republika Q                                                                                   | Muž ~                                                                                                  |   |
|    |                                                                                                    |                                                                                                    |   |
|    | 🗉 Údaje žiadosti                                                                                        | _                                                                                                    |   |
|    |                                                                                                    |                                                                                                    |   |
|    | Dátum podania                                                                                           | Predpokladaný deň začatia poskytovania sociálnej služby                                                |   |
|    | Dátum podania žiadosti o poskytovanie sociálnej služby<br>podľa § 8 ods. 1 zákona o sociálnych službách | Dátum uvedený žiadateľom v žiadosti; ak nie je v žiadosti<br>uvedený, uvedie sa dátum podania žiadosti |   |
|    | 10 10 2023                                                                                              | 10 10 2023                                                                                             |   |
|    | 10.10.2023                                                                                              | 10.10.2025                                                                                             |   |
|    | Dôvod potreby poskytovania služby                                                                       | Stupeň odkázanosti                                                                                     |   |
|    | odkázanosť na pomoc inej osoby 🛛 🗸 🗸                                                                    | IV. ~                                                                                                  |   |
|    | Dátum vybavenia žiadosti (nepovinný údai)                                                               | Spôsob vybavenia žiadosti                                                                              |   |
|    | Po vybavení žiadosti je respondent údaj povinný doplniť                                                 | ~                                                                                                    |   |
|    | 11, 10, 2023                                                                                            |                                                                                                    |   |
|    |                                                                                                    | stiahnutie žiadosti                                                                                    |   |
|    |                                                                                                    | úmrtie žiadateľa<br>uzatvorenie zmluvy                                                                 |   |
|    | Illožiť k rozpracovaným Odoclať na spracovanio                                                          | zamietnutie žiadosti                                                                                   |   |
|    | Olosiat na spracovanje S                                                                                | Oustraint ionnutar                                                                                     |   |
|    |                                                                                                    |                                                                                                    |   |
|    |                                                                                                    |                                                                                                    |   |
|    | Pomoc Metodika MPSVR Hlásenie chýb                                                                      |                                                                                                    |   |
|    | Vytvorené v súlade s Jednotným dizajn manuálom elektronických služie                                    | b (v2.10.0).                                                                                           |   |
|    |                                                                                                    |                                                                                                    |   |
|    | Prevádzkovatelom služby je Ministerstvo práce, sociálnych vecí a rodiny                                 | SR. SLOVENSKEJ REPUBLIKY                                                                               |   |
| XL | Build time: 30.06.2023 15:44:44 Build version: 1.1.9                                                    |                                                                                                    | • |

Môže ísť buď o stiahnutie žiadosti zo strany žiadateľa, úmrtie žiadateľa, uzatvorenie zmluvy o poskytovaní sociálnej služby medzi poskytovateľom a žiadateľom a zamietnutie žiadosti napríklad z dôvodu, že žiadateľ nespĺňa podmienky na poskytovanie vybranej sociálnej služby podľa zákona o sociálnych službách.

|     | Vater                                                                                                    | ONIDIG                                                                                                 |  |
|-----|----------------------------------------------------------------------------------------------------|----------------------------------------------------------------------------------------------------|--|
|     | and the second second s |                                                                                                    |  |
|     | Rodné číslo bez lomky                                                                                                    | Dátum narodenia                                                                                        |  |
|     | 5808120131                                                                                                    | 12. 08. 1958                                                                                           |  |
|     |                                                                                                    |                                                                                                    |  |
|     | Státna príslušnosť                                                                                                    | Pohlavie                                                                                               |  |
|     | Slovenská republika Q                                                                                                    | Muž 🗸                                                                                                  |  |
|     |                                                                                                    |                                                                                                    |  |
|     | 🗉 Údaje žiadosti                                                                                                    | -                                                                                                    |  |
|     | Dátum podania                                                                                                    | Predpokladaný deň začatia poskytovania sociálnej služby                                                |  |
|     | Dátum podania žiadosti o poskytovanie sociálnej služby<br>podľa § 8 ods. 1 zákona o sociálnych službách                                                                                                    | Dátum uvedený žiadateľom v žiadosti; ak nie je v žiadosti<br>uvedený, uvedie sa dátum podania žiadosti |  |
|     | 10. 10. 2023                                                                                                    | 10. 10. 2023                                                                                           |  |
|     | Dôvod potreby poskytovania služby                                                                                                    | Stupeň odkázanosti                                                                                     |  |
|     | odkázanosť na pomoc inej osoby 🗸 🗸                                                                                                    | IV. ~                                                                                                  |  |
|     | Dátum vybavenia žiadosti (nepovinný údaj)                                                                                                    | Spôsob vybavenia žiadosti                                                                              |  |
|     | Po vybavení žiadosti je respondent údaj povinný doplniť                                                                                                    | uzatvorenie zmluvy 🗸 🗸                                                                                 |  |
|     | 11. 10. 2023                                                                                                    |                                                                                                    |  |
|     |                                                                                                    |                                                                                                    |  |
|     |                                                                                                    | ~~~~~~~~~~~~~~~~~~~~~~~~~~~~~~~~~~~~~~~                                                                |  |
|     | Uložiť k rozpracovaným Odoslať na spracovanie Sp                                                                                                    | päť do zoznamu Odstrániť formulár                                                                      |  |
|     | Závazne odoslať údaje na MPSV                                                                                                    | VR na spracovanie.                                                                                     |  |
|     |                                                                                                    |                                                                                                    |  |
|     | Pomoc Metodika MPSVR Hlásenie chýb                                                                                                    |                                                                                                    |  |
|     | Vytvorené v súlade s <u>Jednotným dizajn manuálom elektronických služie</u>                                                                                                    | eb (v2.10.0).                                                                                          |  |
|     | Prevádzkovateľom služby je Ministerstvo práce, sociálnych vecí a rodiny                                                                                                    | SR. PRACE, SOCIALNYCH<br>VECIA RODINY<br>SLOVENSKEJ REPUBLIKY                                          |  |
| XL. | Build time: 30.06.2023 15:44:44 Build version: 1.1.9                                                                                                    |                                                                                                    |  |

Vyplnené hlásenie odošlite na spracovanie.

|            | IS SoS -                     | zberová ča:                                    | sť                              |                                                                        |                          | Testovacie Me<br>Bystrica (003:<br>Odhlásiť sa  | esto Banská<br>13271) | Formulár odoslaný X |
|------------|------------------------------|------------------------------------------------|---------------------------------|------------------------------------------------------------------------|--------------------------|-------------------------------------------------|-----------------------|---------------------|
|            | <u>Úvodná strá</u>           | <u>nka &gt; Obec</u> > Ž                       | iadosti                         |                                                                        |                          |                                                 |                       |                     |
|            | Hláse<br>sociá               | nia o ži<br>lnej služ                          | adosti<br>žby (O                | iach o zabezpe<br>05)                                                  | čenie poskyto            | vania                                           |                       |                     |
|            | Aktu                         | Jálne prebieha                                 | a spracovan                     | ie formulárov (1). Nižšie zo                                           | brazené údaje nemusia by | ť aktuálne. <u>Ob</u>                           | npyiť                 |                     |
|            | Zaevidov                     | ať novú žiadosi                                | ť                               |                                                                        |                          |                                                 |                       |                     |
|            | Zadajte ča                   | asť rodného čís                                | la, <mark>mena ale</mark>       | ebo priezviska žiadateľa                                               |                          | /                                               |                       |                     |
|            | R.Č.                         | Priezvisko                                     | Meno                            | Poskytovateľ                                                           | Druh SoS                 | Dátum<br>vybavenia                              |                       |                     |
|            |                              | Kĺzavý                                         | Ján                             | Testovací poskytovatel                                                 | zariadenie pre seniorov  |                                                 | Q 🖋 🖥                 |                     |
|            | 5808120131                   | Oxford                                         | Valér                           | Testovací poskytovatel                                                 | zariadenie pre seniorov  |                                                 | Q / T                 |                     |
|            |                              |                                                | Pr                              | očet riadkov 5 v 1-2z2<br>Späť                                         |                          |                                                 |                       |                     |
|            | Pomoc Met                    | todika MPSVR H                                 | lásenie chýb                    |                                                                        |                          |                                                 |                       |                     |
|            | Vytvorené v s<br>Prevádzkova | súlade s <u>Jednotný</u><br>steľom služby ie M | m dizajn man<br>inisterstvo prá | uálom elektronických služieb (v2.:<br>áce. sociálnych vecí a rodiny SR | 10.0).                   | MINISTERSTVO<br>PRÁCE, SOCIÁLN<br>VECÍ A RODINY | иусн                  |                     |
| Interior// | Build time: 30.0             | 06.2023 15:44:44 Build                         | d version: 1.1.9                | and a second light were a rounly SK.                                   |                          | SLOVENSKEJ REF                                  | UBLIKY                |                     |

V zozname sa odoslané hlásenie nenachádza, načítajte zoznam zo servera kliknutím na odkaz Obnoviť.

|    | IS SoS - z            | berová ča:                  | sť                  |                                 |                         | • Testovacie Mes<br>Bystrica (0031:<br>Odhlásiť sa | sto Banská<br>3271) |
|----|-----------------------|-----------------------------|---------------------|---------------------------------|-------------------------|----------------------------------------------------|---------------------|
|    | <u>Úvodná strán</u> l | <u>ka</u> > <u>Obec</u> > Ž | .ïadosti            |                                 |                         |                                                    |                     |
|    | Hláser<br>sociál      | nia o ži<br>nei slu         | adostia<br>žbv (O0  | ch o zabezpe<br>5)              | ečenie poskyto          | ovania                                             |                     |
|    | Zaevidova             | iť novú žiados              | ť                   | -                               |                         |                                                    |                     |
|    | Zadajte čas           | sť rodného čís              | ila, mena alebo     | priezviska žiadateľa            |                         |                                                    |                     |
|    | R.Č.                  | Priezvisko                  | Meno                | Poskytovateľ                    | Druh SoS                | Dátum<br>vybavenia                                 |                     |
|    |                       | Kĺzavý                      | Ján                 | Testovaci poskytovatel          | zariadenie pre seniorov |                                                    | Q 🖋 🔳               |
|    | 5808120131            | Oxford                      | Valér               | Testovací poskytovatel          | zariadenie pre seniorov | 11. 10. 2023                                       | Q 🖋 🖥               |
|    |                       |                             | Počet               | iadior 5 • 1-2:2<br>Spät        |                         |                                                    |                     |
|    | Pomoc Mete            | odika MPSVR <u>H</u>        | <u>lásenie chýb</u> |                                 |                         |                                                    |                     |
|    | Vytvorené v si        | úlade s <u>Jednotn</u> ý    | im dizajn manuáli   | om elektronických služieb (v2.) | 10.0).                  | MINISTERSTVO<br>PRÁCE, SOCIÁLN                     | үсн                 |
|    | Prevádzkovate         | eľom služby je M            | inisterstvo práce,  | sociálnych vecí a rodiny SR.    |                         | VECÍ A RODINY<br>SLOVENSKEJ REPL                   | JBLIKY              |
| XL | Build time: 30.06     | .2023 15:44:44 Build        | a version: 1.1.9    |                                 |                         |                                                    |                     |

Po opätovnom načítaní sa zobrazí odoslaná zmena.

|                                       | IS SoS - zberová časť                                                                                                    | Testovacie Mesto Banská<br>Bystrica (00313271)<br><u>Odhlásiť sa</u>          |
|---------------------------------------|----------------------------------------------------------------------------------------------------|-------------------------------------------------------------------------------|
|                                       | Úvodná stránka                                                                                                    |                                                                               |
|                                       | Vážený používateľ,<br>vítame Vás v informačnom systéme sociálnych služieb (ďalej len "IS<br>SoS").<br>Zberová časť IS SoS umožňuje zber údajov týkajúcich sa sociálnych<br>služieb pre Ministerstvo práce, sociálnych vecí a rodiny Slovenskej<br>republiky (ďalej len "MPSVR").<br>Poskytovateľmi údajov sú respondenti vystupujúci v jednej z rol<br>Poskytovateľ sociálnej služby (ďalej len "PSS"), Obec resp. Vyšší<br>územný celok (ďalej len "VÚC"). | Portál formulárov pre rolu:<br>Poskytovateľ sociálnej služby ><br>U<br>Obec > |
|                                       |                                                                                                    | <u>Rozbaliť všetky</u>                                                        |
|                                       | Zbierané informácie                                                                                                    | +                                                                             |
|                                       | Účel zberu informácií                                                                                                    | +                                                                             |
|                                       | Vykazovacia povinnosť                                                                                                    | +                                                                             |
|                                       | Druhy formulárov                                                                                                    | +                                                                             |
|                                       | Zodpovednosť                                                                                                    | +                                                                             |
|                                       |                                                                                                    |                                                                               |
|                                       | Pomoc Metodika MPSVR Hlásenie chýb                                                                                                    |                                                                               |
|                                       | Vytvorené v súlade s <u>Jednotným dizajn manuálom elektronických služiel</u>                                                                                                    | (v2.10.0).                                                                    |
|                                       | Prevádzkovateľom služby je Ministerstvo práce, sociálnych vecí a rodiny s                                                                                                    | SR. PRÁCE, SOCIÁLNYCH<br>VECÍ A RODINY<br>SLOVENSKEL BEPLIELIKY               |
| https://testsos.mpsvr.gov.sk/zber/pss | Build time: 30.06.2023 15:44:44 Build version: 1.1.9                                                                                                    |                                                                               |

V prípade, že si fyzická osoba žiadateľ podá žiadosť priamo u poskytovateľa sociálnej služby, nie na obci alebo vyššom územnom celku podľa miesta trvalého pobytu, zaeviduje túto žiadosť priamo poskytovateľ sociálnej služby.

Ak už žiadateľ podal na obci alebo vyššom územnom celku žiadosť o zabezpečenie poskytovania sociálnej služby, poskytovateľ tohto žiadateľa už neeviduje.

Kliknite na tlačidlo poskytovateľ sociálnej služby.

|    | IS SoS - zberová časť                                                                                            | Testovacie Mesto Banská Bystrica (00313271) Odhlásiť sa       |
|----|----------------------------------------------------------------------------------------------------|---------------------------------------------------------------|
|    | Úvodná stránka > PSS                                                                                             |                                                               |
|    | Zvoľte agendu, ktorej sa chcete venovať                                                                          |                                                               |
|    |                                                                                                    | Rozbaliť všetky                                               |
|    | Hlásenia o prijímateľoch sociálnych služieb a ich obmedzeniach (P0                                               | 13, P02) <b>+</b>                                             |
|    | Hlásenie o realizovanom obmedzení v zariadení krízovej intervencio<br>deťmi a poskytujúcom podporné služby (P08) | e, pre rodinu s                                               |
|    | Hlásenia o zamestnancoch (P04)                                                                                   | \+                                                            |
|    | <u>Hlásenie o žiadosti o uzatvorenie zmluvy o poskytovaní sociálnej sl</u>                                       | <u>užby (P05)</u>                                             |
|    | Štatistické výkazy o sociálnej službe - vybrané druhy jednotlivo (P0                                             | i6, P07) +                                                    |
|    | Štatistické výkazy o sociálnej službe - vybrané druhy za kraj (P16, P                                            | (17) +                                                        |
|    | Späť                                                                                                    |                                                               |
|    |                                                                                                    |                                                               |
|    | Pomoc Metodika MPSVR Hläsenie chýb                                                                               |                                                               |
|    | Vytvorené v súlade s Jednotným dizajn manuálom elektronických služieb (v2.10.0).                                 | HINISTERSTVO                                                  |
|    | Prevádzkovateľom služby je Ministerstvo práce, sociálnych vecí a rodiny SR.                                      | V PRÁCE, SOCIÁLNYCH<br>VEČÍ A RODINY<br>SLOVENSKEL BEPLIELIKY |
| X. | Build time: 30.06.2023 15:44:44 Build version: 1.1.9                                                             |                                                               |

Vyberte agendu Hlásenie o žiadosti o uzatvorenie zmluvy o poskytovaní sociálnej služby - P05

|   | IS SoS - zberová časť<br>Odhlásiť sa                                                                                                    |  |
|---|----------------------------------------------------------------------------------------------------|--|
|   | <u>Úvodná stránka</u> > PSS                                                                                                    |  |
|   | Zvoľte agendu, ktorej sa chcete venovať                                                                                                    |  |
|   | Rozbaliť všetky                                                                                                    |  |
|   | Hlásenia o prijímateľoch sociálnych služieb a ich obmedzeniach (P03, P02) +                                                                                                    |  |
|   | Hlásenie o realizovanom obmedzení v zariadení krízovej intervencie, pre rodinu s<br>deťmi a poskytujúcom podporné služby (P08)                                                                                                    |  |
|   | Hlásenia o zamestnancoch (P04) +                                                                                                    |  |
|   | Hlásenie o žiadosti o uzatvorenie zmluvy o posk <u>ytovaní sociálnej služby (P05)</u>                                                                                                    |  |
|   | Vybrať sociáinu službu Zobraziť zoznam <u>odmietnutých</u> <b>18</b> , rozpracovaných <b>11</b> , všetkých hlásení                                                                                                    |  |
|   | Hlásenia sa týkajú fyzickej osoby, ktorá v zmysle § 74 ods. 3 podala žiadosť o uzatvorenie zmluvy o poskytovaní sociálnej<br>služby podľa § 34 až 41 zákona č. 448/2008 Z. z. (Zariadenie podporovaného bývania, Zariadenie pre seniorov, Zariadenie<br>opatrovateľskej služby, Rehabilitačné stredisko, Domov sociálnych služieb, Specializované zariadenie, Denný stacionár,<br>Opatrovateľská služba). |  |
|   | Hlásenia sa poskytujú priebežne, najneskôr <b>do 15 kalendárnych dní</b> odo dňa doručenia žiadosti fyzickej osoby alebo<br>zmeny údajov, ktoré sú jej obsahom.                                                                                                    |  |
|   | Evidencia žiadateľov o uzatvorenie zmluvy o poskytovaní sociálnej služby je vedená pre každú sociálnu službu<br>poskytovanú poskytovateľom samostatne. Po výbere poskytovanej sociálnej služby je možné prezerať evidenciu<br>podaných žiadostí fyzických osôb, upraviť údaje fyzickej osoby a jej žiadosti (napr. doplniť dátum a spôsob vybavenia<br>žiadosti).                                         |  |
|   | Štatistické výkazy o sociálnej službe - vybrané druhy jednotlivo (P06, P07) +                                                                                                    |  |
| 6 | Štatistické výkazy o sociálnej službe - vybrané druhy za kraj (P16, P17) +                                                                                                    |  |

V prípade, že poskytovateľ poskytuje viac sociálnych služieb, kliknite na tlačidlo vybrať sociálnu službu.

| IS SoS                | i - zberová časť                                   |                     |                           |                 | Testovacie Mesto Banská<br>Bystrica (00313271)<br>Odhlásiť sa |
|-----------------------|----------------------------------------------------|---------------------|---------------------------|-----------------|---------------------------------------------------------------|
| <u>Úvodná s</u>       | . <u>tránka</u> > <u>PSS</u> > Výber SoS           |                     |                           |                 |                                                               |
| Výb                   | er sociálnej sl                                    | užby                |                           |                 |                                                               |
| Vyhľadá               | ivanie podľa ID, druhu, form                       | iy alebo miesta pos | kytovania                 |                 | Sociálne služby platné k                                      |
| Zadajte               | Zadajte ID, druh, formu alebo miesto poskytovania  |                     |                           | 11. 10. 2023    |                                                               |
| ID                    | Druh                                               | Forma               | Dátum<br>zápisu           | Dátum<br>výmazu | Miesto poskytovania                                           |
| 4637226               | zariadenie pre seniorov                            | pobytová - ročná    | 26.08.2021                |                 | 9.mája 5965/74, 97401 Banská Bystrica                         |
| 2297398               | denný stacionár                                    | ambulantná          | 26.08.2021                |                 | Robotnícka 1714/12, 97401 Banská Bystrica                     |
| 9355549               | zariadenie pre seniorov                            | pobytová - ročná    | 18.09.2009                |                 | Krivánska 6614/26, 97411 Banská Bystrica                      |
| 8939458               | zariadenie pre seniorov                            | pobytová - ročná    | 18.09.2009                |                 | Krivánska 6614/24, 97411 Banská Bystrica                      |
| 1312024               | zariadenie pre seniorov<br>zariadenie pre seniorov | pobytová - ročná    | 18.09.2009                |                 | Krivánska 6613/20, 97411 Banská Bystrica                      |
| 5451327               | zariadenie pre seniorov                            | pobytová - ročná    | 18.09.2009                |                 | Krivánska 6613/18, 97411 Banská Bystrica                      |
| 7510165               | zariadenie opatrovateľskej                         | . pobytová - ročná  | 18.09.2009                |                 | Krivánska 6614/26, 97411 Banská Bystrica                      |
| 2290116               | zariadenie podporovanéh                            | pobytová - ročná    | 18.09.2009                |                 | Krivánska 6614/26, 97411 Banská Bystrica                      |
| 1528161               | zariadenie pre seniorov                            | pobytová - ročná    | 18. 09. 2009              |                 | Krivánska 6614/22, 97411 Banská Bystrica                      |
| 29 <mark>00723</mark> | zariadenie podporovanéh                            | pobytová - ročná    | 18.09.2009                |                 | Krivánska 6614/22, 97411 Banská Bystrica                      |
|                       |                                                    | Počet riadkov 10 👻  | 1- <mark>10</mark> z17  < | < >             | ы                                                             |
|                       |                                                    |                     | Späť                      |                 |                                                               |
|                       |                                                    |                     |                           |                 |                                                               |
|                       |                                                    |                     |                           |                 |                                                               |

Pomocou vyhľadávacieho poľa vyhľadajte alebo zo zoznamu priamo vyberte sociálnu službu, o ktorej zabezpečenie fyzická osoba žiada.

#### Slide 50 - Slide 50

| IS SoS - zberová časť                                                                          | Estovacie Mesto Banská<br>Bystrica (00313271)<br><u>Odhlásiť sa</u> |  |
|------------------------------------------------------------------------------------------------|---------------------------------------------------------------------|--|
| <u>Úvodná stránka</u> > <u>PSS</u> > <u>Výber SoS</u> > SoS                                    |                                                                     |  |
| Zariadenie pre seniorov (ID 89<br>Krivánska 6614/24, 97411 Banská Bystrica<br>pobytová - ročná | 939458)                                                             |  |
| Hlásenie o žiadosti o uzatvorenie zmluvy o poskytovaní s                                       | sociálnej služby (P05)                                              |  |
| Zaevidovať novú žiadosť<br><                                                                   |                                                                     |  |
| Zadajte časť rodného čísla, mena alebo priezviska žiada                                        | atela                                                               |  |
| R.Ĉ. Priezvisko Meno                                                                           | Dátum vybavenia                                                     |  |
| K dispozicii nie sú žia                                                                        | idne údaje na zobrazenie.                                           |  |
| Počet riadkov 5 👻 🗸                                                                            | $z_0  \langle \rangle \rangle \rangle$                              |  |
|                                                                                                | Späť                                                                |  |
|                                                                                                |                                                                     |  |
| Pomoc Metodika MPSVR Hlásenie chýb                                                             |                                                                     |  |
| Vytvorené v súlade s <u>Jednotným dizajn manuálom elektronických služ</u>                      | tieb (v2.10.0).                                                     |  |
| Prevádzkovateľom služby je Ministerstvo práce, sociálnych vecí a rodi                          | ny SR. PRACE, SOCIALINYCH<br>VECI A RODINY<br>SLOVENSKEJ REPUBLIKY  |  |

Kliknite na tlačidlo zaevidovať novú žiadosť.

| IS SoS - zberová časť                                                         | Testovacie Mesto Banská<br>Bystrica (00313271)<br>Odhlásiť sa |  |
|-------------------------------------------------------------------------------|---------------------------------------------------------------|--|
| <u>Úvodná stránka</u> > <u>PSS</u> > <u>Výber SoS</u> > <u>SoS</u> > Formulár |                                                               |  |
| P05 - Hlásenie o žiadosti o<br>poskytovaní sociálnej služ                     | uzatvorenie zmluvy o<br>by Novy                               |  |
|                                                                               | <u>Schovať všetky</u>                                         |  |
| 🖿 Informácie o sociálnej službe                                               | -                                                             |  |
| ID                                                                            |                                                               |  |
| 8939458                                                                       |                                                               |  |
|                                                                               |                                                               |  |
| vrun<br>zariadenie pre seniorov                                               | Forma                                                         |  |
| Landene pre Seniorov                                                          | positova rocha                                                |  |
| Miesto poskytovania                                                           |                                                               |  |
| Krivánska 6614/24, 97411 Banská Bystrica                                      |                                                               |  |
| 🏝 Fyzická osoba, ktorej má byť poskyto                                        | vaná sociálna služba - žiadateľ 🛛 🗕                           |  |
| Meno<br>Bez titulov                                                           | Priezvisko                                                    |  |
|                                                                               |                                                               |  |
|                                                                               |                                                               |  |
| Rodné číslo bez lomky                                                         | Dátum narodenia                                               |  |
|                                                                               | DD.MM.RRR                                                     |  |
| Štátna príslušnosť                                                            | Pohlavie                                                      |  |
| Slovenská republika                                                           | ٩ ٧                                                           |  |

Systém automaticky vyplní základné informácie o sociálnej službe.

| Meno<br>Bez titulov                                                                                                    | Priezvisko<br>Bez titulov                                                                                            |
|----------------------------------------------------------------------------------------------------|----------------------------------------------------------------------------------------------------|
|                                                                                                    |                                                                                                    |
| Rodné číslo bez lomky                                                                                                    | Dátum narodenia                                                                                                    |
|                                                                                                    | DD.MM.RRRR                                                                                                    |
| Štátna príslušnosť                                                                                                    | Pohlavie                                                                                                    |
| Slovenská republika Q                                                                                                    | ~                                                                                                    |
| Dátum podania žiadosti o uzatvorenie zmluvy o<br>poskytovaní sociálnej služby podľa § 74 ods. 3 zákona o<br>sociálnych službách<br>DD.MM.RRRR | Dátum uvedený žiadateľom v žiadosti; ak nie je v žiadosti<br>uvedený, uvedie sa dátum podania žiadosti<br>DD.MM.RRRR |
| Dátum vybavenia žladosti (nepovínný údaj)<br>Po vybavení žladosti je respondent údaj povinný doplniť<br>DD.MM.RRRR                            |                                                                                                    |

Vypĺňanie údajov o fyzickej osobe žiadateľovi a údajov žiadosti sa riadi rovnakými princípmi a pravidlami ako v prípade formulárov O05 respektíve V05 vysvetlenými v predchádzajúcej časti tohto návodu.